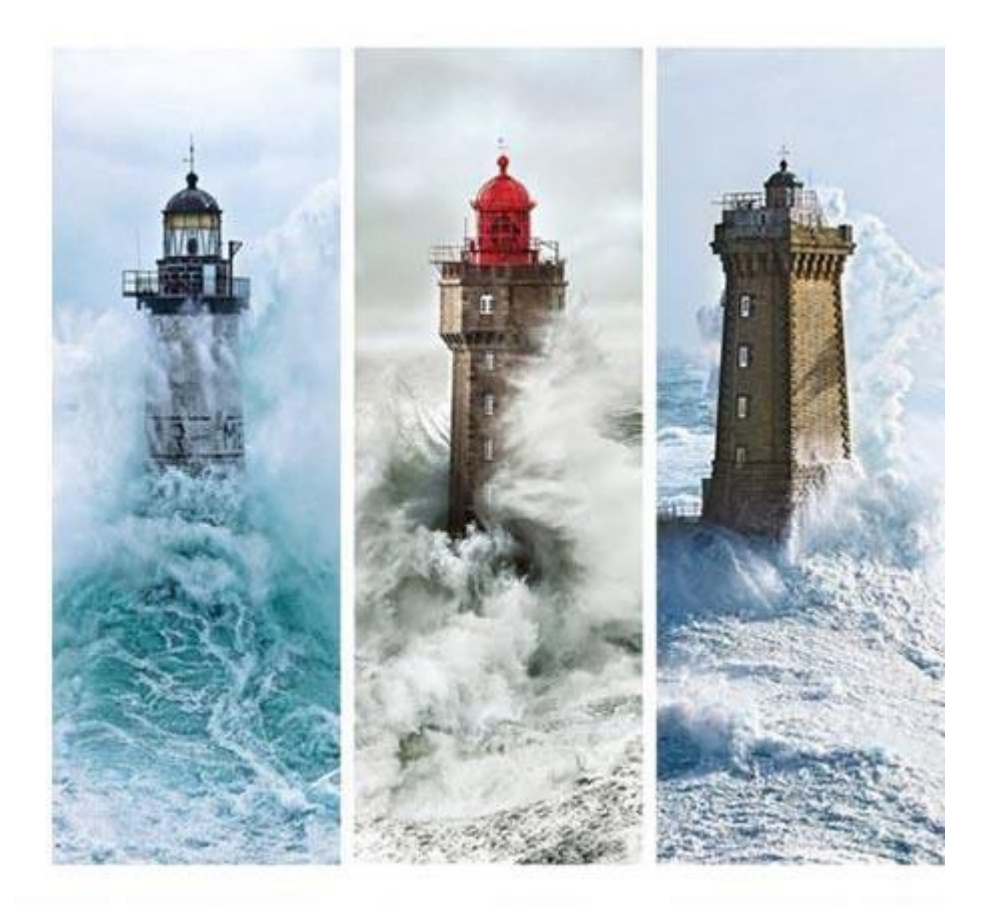

| <b>iMFR/iGesti</b><br>13/01/2025 | PCA/PAR-FAE           |
|----------------------------------|-----------------------|
| Aide                             | Clôture comptable App |

# Sommaire

| I.   | Pré | sentation fonctionnalité                            | 3  |
|------|-----|-----------------------------------------------------|----|
| II.  | Pré | -requis au bon fonctionnement PCA/PAR Apprentissage | 3  |
|      | 1.  | Paramétrage exercice comptable                      | 3  |
|      | 2.  | Convention financière apprentissage                 | 4  |
| III. | Т   | ableau clôture comptable apprentissage              | 6  |
|      | 1.  | Présentation tableau de clôture comptable           | 6  |
|      | 2.  | Paramétrage exercice par défaut                     | 7  |
|      | 3.  | Filtre général : Validé/Non validé                  | 7  |
|      | 4.  | Clôture d'un exercice                               | 8  |
|      | 5.  | Export du tableau au format Excel                   | 9  |
| IV.  | V   | alidation clôture comptable apprentissage           |    |
|      | 1.  | Initialisation                                      |    |
|      | 2.  | Formation                                           | 13 |
|      | a   | ) Pour un seul NPEC durant tout le contrat          | 13 |
|      | b   | ) Pour plusieurs NPEC durant tout le contrat        | 14 |
|      | 3.  | Restauration et hébergement                         | 16 |
|      | 4.  | Validation exercice                                 | 17 |
| V.   | Règ | gles de calcul                                      |    |
|      | 1.  | Montant des cumuls exercices (Cumul Ex.)            |    |
|      | 2.  | Nombre de mois et montant pour l'exercice de Solde  |    |
|      | 3.  | PCA/PAR N et Exercice antérieur                     |    |
|      | a   | ) PCA N (en valeur absolue)                         |    |
|      | b   | ) PAR-FAE N (en valeur absolue)                     |    |
|      | c   | ) Exercice antérieur                                |    |
|      |     |                                                     |    |

# I. Présentation fonctionnalité

Chaque fin d'exercice comptable, les Produits Constatés d'Avance (PCA) et les Produits À Recevoir/Factures À Établir (PAR/PAR-FAE) doivent être calculés pour chaque contrat d'apprentissage.

Ces calculs doivent se faire sur les 3 types de facturation suivants :

- Formation
- Restauration
- Hébergement

Les conventions financières produites à partir des accords de prise en charge (APEC) servent de base pour la production des valeurs PCA/PAR-FAE à travers l'onglet appelé « Validation clôture APP ».

Enfin, un module « Clôture comptable apprentissage » permettra de visualiser pour chaque exercice comptable l'ensemble des contrats à traiter pour :

- Calculer les PCA/PAR-FAE
- Clôturer l'exercice pour l'apprentissage

# II. Pré-requis au bon fonctionnement PCA/PAR Apprentissage

Les 2 pré-requis suivants sont indispensables au bon fonctionnement de la fonctionnalité de clôture comptable de l'apprentissage :

- Paramétrage des exercices comptable
- Paramétrage et saisie des conventions financières
  - 1. Paramétrage exercice comptable

L'exercice comptable est l'unité de temps de base pour le travail de la clôture comptable de l'apprentissage. Pour rappel, on retrouve ce paramètre dans le menu « Paramétrages comptables ».

| cturation - Paramétrages   | /        |                               |             |            |               |
|----------------------------|----------|-------------------------------|-------------|------------|---------------|
| /                          | Paramétr | ages des exercices comptables |             | Ajouter    | gistrer Annul |
| Facturation V              | $N^{*}$  | Libellé                       | Début année | Fin année  |               |
| Année / Exercice comptable | 1        | 2025                          | 01/01/2025  | 31/12/2025 |               |
| Modes de règlements        | 2        | 2024                          | 01/01/2024  | 31/12/2024 | Ŧ             |
| Banques                    | 3        | 2023                          | 01/01/2023  | 31/12/2023 |               |
| Groupe de grilles          | 4        | 2022                          | 01/01/2022  | 31/12/2022 | Ŧ             |
| Grilles tarifaires         | 5        | 2021                          | 01/01/2021  | 31/12/2021 | W             |
| TVA                        | 6        | 2020                          | 01/01/2020  | 31/12/2020 | T.            |
| Echéances et impayés       | 7        | 2019                          | 01/01/2019  | 31/12/2019 | Ŧ             |
| Convention type            | 8        | 2018                          | 01/01/2018  | 31/12/2018 | W             |
| Catégorie association      | 9        | 2011                          | 01/01/2011  | 31/12/2011 | Ŧ             |
| Prélèvements - Virements > | 10       | 2010                          | 01/01/2010  | 31/12/2010 | W             |
| Bourses >                  | 11       | 2009                          | 01/01/2009  | 31/12/2009 | Ŧ             |
| Comptabilité >             | 12       | 2008                          | 01/01/2008  | 31/12/2008 |               |

A titre d'exemple, si on souhaite lancer une validation de clôture comptable pour un contrat qui s'étend du 01/09/2024 au 31/08/2027, alors les exercices comptables suivants doivent être paramétrés :

- Exercice 2024
- Exercice 2025
- Exercice 2026
- Exercice 2027

Sans quoi, l'enregistrement de la validation ne sera pas possible, comme indiqué ci-dessous.

|                                                      |                                                           | 🔒 🍫 🛱                           | 1691 22       | € ピ        | ا ا           | 🛱 💷 🍰 🛔            | 🖡 🖶 ?        |            | ወ                 |           |               |                        |               |
|------------------------------------------------------|-----------------------------------------------------------|---------------------------------|---------------|------------|---------------|--------------------|--------------|------------|-------------------|-----------|---------------|------------------------|---------------|
| Facturation                                          |                                                           |                                 |               |            |               |                    |              |            |                   |           |               |                        |               |
| P. SHELAN                                            | < « < Clõture                                             | exercice comptable              |               |            |               | /                  |              |            | Annuler           | Supprimer | Enregistrer   | Rechercher 3 card      | ac. mini. 🛛 🗄 |
|                                                      | Conv. financière :                                        | - Fina                          | anceur : OPCO | ENTREPRISE | S DE PROXIMIT | E                  |              | -          |                   | Sauveg    | jarde         |                        | ×             |
| _                                                    | Dates APEC                                                | 14/08/2023                      | 31/08/2025    | /          |               |                    |              |            | -                 | Enreais   | trement impos | sible. Veuillez corrig | er les        |
| Liste des dossiers                                   | Dates financement                                         | 14/08/2023 🛱                    | 31/08/2027    | MPEC       | APEC 0 608    | 18.35 Q Total NPEC | CAPEC 0 1    | 2684.00    |                   | erreurs.  |               |                        |               |
| Financeur C + OPCO ENTREPRISES DE PROXI              | <ul><li>Date fin finance</li><li>La date n'appa</li></ul> | ement<br>artient à aucun exerci | ce comptable  |            |               |                    |              |            |                   |           |               |                        |               |
|                                                      | Formation                                                 |                                 |               |            |               |                    |              |            |                   |           |               |                        |               |
| Convention financière                                |                                                           | N° compte                       | Nb mois       | PCA N-1    | PAR/FAE N-1   | Montant exercice   | Fac/Av Gesti |            | Fac/Av hors Gesti | PCA N     | PAR/FAE N     | Exercice antérieur     | Validation    |
| Contrat financier                                    | Exercice 2023<br>01/01/2023 - 31/12/2023                  | 706211010 ~                     | 5             | 0          | 0             | 2536.81            | 2435.33      |            | 0                 | 0.00      | 101.48        | 0.00                   | ۲             |
| <ul> <li>Devis</li> <li>Factures / Avoirs</li> </ul> | Exercice 2024<br>01/01/2024 - 31/12/2024                  | 706211010 ~                     | 12            | 0          | 0             | 6088.35            | 1826.50      |            | 0                 | 0.00      | 4261.85       | 0.00                   | ۲             |
| Echéanciers                                          | Exercice 2025<br>01/01/2025 - 31/12/2025                  | 706211010 ~                     | 12            | 0          | 0             | 6088.35            | 0.00         |            | 0                 | 0.00      | 4058.90       | 0.00                   | ۲             |
| € Règlements                                         | Exercice 2026<br>01/01/2026 - 31/12/2026                  | 706211010 🗸                     | 12            | 0          | 0             | 6088.35            | 0.00         |            | 0                 | 0.00      | 4058.90       | 0.00                   | ۲             |
| Bourses                                              | Total                                                     |                                 | 41            |            |               | 20801.86           | 4261.83      |            | 0.00              |           |               |                        |               |
| Validation clôture APP                               | <b>#</b> ¶ Restauration                                   |                                 |               |            |               |                    |              |            |                   |           |               |                        |               |
|                                                      |                                                           | N° compte                       | Nb repas      | PCA N-1    | PAR/FAE N-1   | Montant exercice   | Fac/Av Gesti | Repas fact | Fac/Av hors Gesti | PCA N     | PAR/FAE N     | Exercice antérieur     | Validation    |
|                                                      | Exercice 2023<br>01/01/2023 - 31/12/2023                  | 706421000 ¥                     | 0 👯           | 0          | 0             | 0.00               | 0.00         | 0          | 0                 | 0.00      | 0.00          | 0.00                   | 0             |
|                                                      | Exercice 2024<br>01/01/2024 - 31/12/2024                  | 706421000 🗸                     | 63 👭          | 0          | 0             | 189.00             | 189.00       | 63         | 0                 | 0.00      | 0.00          | 0.00                   | ۲             |
|                                                      | Exercice 2025<br>01/01/2025 - 31/12/2025                  | 706421000 ~                     | 0             | 0          | 0             | 0.00               | 0.00         | 0          | 0                 | 0.00      | 0.00          | 0.00                   | ۲             |
|                                                      | Exercice 2026                                             | 706421000 ¥                     | 0 11          | 0          | 0             | 0.00               | 0.00         | 0          | 0                 | 0.00      | 0.00          | 0.00                   |               |

# 2. Convention financière apprentissage

Les conventions financières doivent obligatoirement être composées de lignes de convention typées. Pour rappel les différents types de facturation sont paramétrables dans le menu « Paramétrages comptables »au niveau des grilles tarifaires.

|        |                            |          |          |          | A   | *• ∰ ⊯ ≝ € ⊵                        | ۵ | F        | a 🗉 丸   🗺 📅 🖶 ?   🖾                    | U   |                 |                    |               |          |         |       |
|--------|----------------------------|----------|----------|----------|-----|-------------------------------------|---|----------|----------------------------------------|-----|-----------------|--------------------|---------------|----------|---------|-------|
| Factur | ation - Paramétrages       |          |          |          |     |                                     |   |          |                                        | 1   |                 |                    |               |          |         |       |
| 6      | Facturation ~              | < Lis    | te des p | oroduits | OPC | O BAC PRO TCVA                      |   | ~        |                                        | (   | MAJ documents   | Dupliquer          | Ajouter       | Enregist | rer     | nuler |
|        | Année / Exercice comptable |          | Ordre    | Régin    | ne  | Compte                              |   |          | Libellé                                | Txt | Catégorie       | Voir les<br>Montan | produits arch | ivés 🗋   | Archive | Ŧ     |
|        | Modes de règlements        |          | 1        | Tous     | ~   | 70621102 - OPCO NPEC Formation TCVA | ~ | <b>→</b> | OPCO NPEC Formation TCVA 1ère échéance | C   | Enseignemen ~   | 0.00               |               | ~        |         | Ŧ     |
|        | Groupe de grilles          | • □      | 2        | Tous     | ~   | 70621102 - OPCO NPEC Formation TCVA | ~ | →        | OPCO NPEC Formation TCVA 2ème échéance | C   | Sans catégorie  |                    | ][            | ~        |         | Ŧ     |
|        | Grilles tarifaires         | ۵ ک      | 3        | Tous     | ~   | 70621102 - OPCO NPEC Formation TCVA | ~ | →        | OPCO NPEC Formation TCVA 3ème échéance | C   | Enseignement (N | PEC)               | ][            | ~        |         | Î     |
|        | Numérotation documents     | V 🗆      | 4        | Tous     | ~   | 70621102 - OPCO NPEC Formation TCVA | ~ | <b>→</b> | OPCO NPEC Formation TCVA 4ème échéance | C   | Premier équipem | ent                |               | ~        |         | Ŵ     |
|        | TVA                        | ۵ کې     | 5        | Tous     | ~   | 70621102 - OPCO NPEC Formation TCVA | ~ | <b>→</b> | OPCO NPEC Formation TCVA 5ème échéance | C   | Restauration    |                    | -             | ~        |         | Î     |
|        | Echéances et impayés       | ۵ ۵      | 6        | Tous     | ~   | 70621102 - OPCO NPEC Formation TCVA | ~ | <b>→</b> | OPCO NPEC Formation TCVA 6ème échéance | C   | Mobilité        |                    |               | ~        |         | Î     |
|        | Catégorie association      | ۵ ۵      | 7        | Tous     | ~   | 70621102 - OPCO NPEC Formation TCVA | ~ | →        | OPCO NPEC Formation TCVA 7ème échéance | e   | Enseignemen 🗸   | 0.00               |               | ~        |         | Ŧ     |
| 皆      | Prélèvements - Virements > | ۵ ۵      | 8        | Tous     | ~   | 70621202 - OPCO Majoration PSH TCVA | ~ | →        | OPCO Majoration PSH TCVA               | e   | Enseignemen 🗸   | 0.00               | ][            | ~        |         | Û     |
|        | Bourses >                  | ۵ 🕫      | 11       | Tous     | ~   | 70622202 - OPCO Restauration TCVA   | ~ | <b>→</b> | OPCO Restauration TCVA 1ère échéance   | e   | Restauration ~  | 3.00               | )[            | ~        |         | Î     |
| B      | Comptabilité >             | ۵ ۵      | 12       | Tous     | ~   | 70622202 - OPCO Restauration TCVA   | ~ | →        | OPCO Restauration TCVA 2ème échéance   | e   | Restauration $$ | 3.00               |               | ~        |         | Û     |
|        |                            | <b>*</b> | 13       | Tous     | ~   | 70622202 - OPCO Restauration TCVA   | ~ | →        | OPCO Restauration TCVA 3ème échéance   | e   | Restauration ~  | 3.00               |               | ~        |         | Î     |
|        |                            | ۵ 🕈      | 14       | Tous     | ~   | 70622202 - OPCO Restauration TCVA   | ~ | →        | OPCO Restauration TCVA 4ème échéance   | C   | Restauration $$ | 0.00               | ) [ w         | ~        |         | Î     |
|        |                            | <b>v</b> | 17       | Int      | ~   | 70622102 - OPCO Hébergement TCVA    | ~ | →        | OPCO Hébergement TCVA 1ère échéance    | C   | Hébergement ~   | 6.00               |               | ×        |         | Ŵ     |
|        |                            | ۵ ۵      | 18       | Int      | ~   | 70622102 - OPCO Hébergement TCVA    | ~ | <b>→</b> | OPCO Hébergement TCVA 2ème échéance    | e   | Hébergement ~   | 6.00               |               | ~        |         | Î     |
|        |                            | ۵ 🕈      | 19       | Int      | ~   | 70622102 - OPCO Hébergement TCVA    | ~ | <b>→</b> | OPCO Hébergement TCVA 3ème échéance    | e   | Hébergement ~   | 6.00               |               | ~        |         | Ŧ     |
|        |                            | ۵ کې     | 20       | Int      | ~   | 70622102 - OPCO Hébergement TCVA    | ~ | <b>→</b> | OPCO Hébergement TCVA 4ème échéance    | e   | Hébergement ~   | 0.00               | -             | ~        |         | Ŵ     |
|        |                            | <b>v</b> | 30       | Tous     | ~   | 70622302 - OPCO 1er équipement TCVA | ~ | →        | OPCO 1er équipement TCVA               | C   | Premier équip ~ | 500.00             |               | ~        |         | Ŧ     |

Les 3 types principaux de facturation (formation, hébergement, restauration) apparaissent également au niveaudu détail des conventions financières.

|                                                                                                    |                     | 🟫 🎭 🖬             | ≩ 🕬 🐕 € 🗠                     | 🗘 🛱 🛱 🖾 🛻              | 5 8 | ?       | •I (U           |              |                      |                             |                 |                   |
|----------------------------------------------------------------------------------------------------|---------------------|-------------------|-------------------------------|------------------------|-----|---------|-----------------|--------------|----------------------|-----------------------------|-----------------|-------------------|
| Validation Clôture App                                                                                                    |                     |                   |                               |                        |     |         |                 |              |                      |                             |                 |                   |
| In the second                                                                                                    | < « <               |                   |                               |                        |     |         | Ani             | uler Supprir | mer Enreg            | strer Recherc               | her 3 carac. mi | ini. 🚦            |
| and the second second s | Conv. financière :  | N LEWIS           | uméro CERFA                   |                        |     |         |                 |              | Convention 22 878,75 | Part enseigneme<br>21 129,7 | 5 22 8          | turation<br>78,75 |
| Liste des dossiers                                                                                                    | Dates APEC 31/08/   | 2020 30/08/20     | 23                            |                        |     |         |                 | 1            |                      |                             |                 |                   |
| Financeur 🕑 🕂                                                                                                    | 💝 réf dossier APEC  | OCAPIA            | 75016 PARIS - 4110CAPIAT      | NPEC APEC () 9391.00 Q |     |         |                 | /            |                      |                             |                 |                   |
| Internet - Remarkants allow C                                                                                                    | Date début          | Date fin          | Libellé                       |                        |     | PU HT   | Quantité        | Total HT     | TVA                  | Total TTC                   | Facture         |                   |
| 5073.50.€                                                                                                    | V 01/03/2021        | 31/05/2021        | 7062110000 - OPCO APPRENTISSA | AGE 2EME ECHEANCE      | Q   | 9391.00 | 0.25 😭          | 2 347,75     | - *                  | 2 347,75                    | 20220008        | Î                 |
|                                                                                                    | v 🗌 01/09/2021      | 28/02/2022        | 7062110000 - OPCO APPRENTISSA | AGE 4EME ECHEANCE      | Q   | 9391.00 | 0.50            | 4 695,50     | - ~                  | 4 695,50                    | 2021-0105       | ŵ                 |
| Convention financière                                                                                                    | to 1/03/2022        | 31/05/2022        | 7062110000 - OPCO APPRENTISSA | AGE SEME ECHEANCE      | Q   | 9391.00 | 0.25            | 2 347,75     | - ~                  | 2 347,75                    | 20220030        | Ĩ                 |
| Contrat financiar                                                                                                    | 01/06/2022          | 31/08/2022        | 7062110000 - OPCO APPRENTISSA | AGE 6EME ECHEANCE      | Q   | 9391.00 | 0.25            | 2 347,75     | - ~                  | 2 347,75                    | 20220064        | W                 |
| Contractimaticier                                                                                                    | et 1/09/2022        | 28/02/2023        | 7062110000 - OPCO APPRENTISSA | AGE 7EME ECHEANCE      | Q   | 9391.00 | 0.50            | 4 695,50     | - ~                  | 4 695,50                    | 20220079        | -                 |
| Devis                                                                                                    | v 🗌 01/03/2023      | 31/05/2023        | 7062110000 - OPCO APPRENTISSA | AGE 8EME ECHEANCE      | Q   | 9391.00 | 0.25            | 2 347,75     | - V                  | 2 347,75                    | 20230042        | ÷.                |
| Factures / Avoirs                                                                                                    | v 🗌 01/06/2023      | 30/08/2023        | 7062110000 - OPCO APPRENTISSA | AGE 9EME ECHEANCE      | Q   | 9391.00 | 0.25            | 2 347,75     | - ~                  | 2 347,75                    | 20230159        | <b>T</b>          |
|                                                                                                    | ST 31/08/2021       | 30/08/2022        | 7062210000 - HEBERGEMENT 2EM  | IE ANNEE               | Q   | 6.00    | 67.00           | 402,00       | . ~                  | 402,00                      | 20220044        | ŵ                 |
| ele Echéanciers                                                                                                    | ♥ □ 31/08/2022      | 31/12/2022        | 7062210000 - HEBERGEMENT 3EM  | IE A DEC               | Q   | 6.00    | 30.00           | 180,00       | - ~                  | 180,00                      | 20230016        | Ŧ                 |
| € Règlements                                                                                                    | et 01/01/2023       | 30/08/2023        | 7062210000 - HEBERGEMENT 3EM  | IE A JUIN              | Q   | 6.00    | 41.00           | 246,00       | - ~                  | 246,00                      | 20230172        | -                 |
| Bourses                                                                                                    | <b>*</b> 31/08/2021 | 30/08/2022        | 7062220000 - RESTAURATION 2EM | 1E ANNEE               | Q   | 3.00    | 149.00 99       | 447,00       | - ~                  | 447,00                      | 20220044        |                   |
| Validation clôture APP                                                                                                    | ♥ □ 31/08/2022      | 31/12/2022        | 7062220000 - RESTAURATION 3EM | ME A DEC               | Q   | 3.00    | 66.00 99        | 198,00       | - ~                  | 198,00                      | 20230016        | ŵ                 |
| - validation clotare ex r                                                                                                    | et 1/01/2023        | 30/08/2023        | 7062220000 - RESTAURATION 3EM | IE A JUIN              | Q   | 3.00    | 92.00 94        | 276,00       | - ~                  | 276,00                      | 20230172        | Ŧ                 |
|                                                                                                    | + Ligne convention  | + Convention type | •                             |                        |     |         | Total financeur | 22 878,75    | 0,00                 | 22 878,75                   |                 |                   |
|                                                                                                    |                     |                   |                               |                        |     | То      | tal convention  | 22878,75     | 0,00                 | 22 878,75                   |                 |                   |

Sans ces différents types attribués à vos lignes de conventions financières les données de facturation des tableaux de validation pour les frais de formation, restauration et hébergement ne seront pas cohérents.

|                        |                                            | 🔒 🏞 🔒              | 161 🏄         | € [ ]      | ۵       | 🗛 💷 🌡            | 6 513 🖶           | ?              | ወ             |                |             |                  |                |
|------------------------|--------------------------------------------|--------------------|---------------|------------|---------|------------------|-------------------|----------------|---------------|----------------|-------------|------------------|----------------|
| dation Clôture App     |                                            |                    |               |            |         |                  |                   |                |               |                |             |                  |                |
| A STATE                | < « < Clôture                              | exercice comptable |               |            |         |                  |                   |                | Annule        | Supprimer      | Enregistrer | Rechercher 3 co  | arac. mini.    |
| A.C                    | 🖹 Conv. financière :                       | CODED II CE - Fina | nceur : AKTO  | 0.000      |         |                  |                   |                |               |                |             |                  |                |
|                        | Dates APEC                                 | 08/09/2021         | 31/07/2024    |            |         |                  |                   |                |               |                |             |                  |                |
| Liste des dossiers     | Dates financement                          | 08/09/2021 📋       | 31/07/2024    |            | ec 🚯    | 7678.29 <b>Q</b> | Total NPEC APEC 🕕 | 22395.01       | 0             |                |             |                  |                |
| Financeur C +          |                                            |                    |               |            |         |                  |                   |                |               |                |             |                  |                |
|                        | Formation                                  |                    |               |            |         |                  |                   |                | 1             |                |             |                  |                |
| 25 421,00 €            |                                            | N° compte          | Nb mois PC/   | N-1 PAR N- | 1       | Mt Exercice      | Cumul Ex.         | Cumul F/A      | F/A iGesti    | F/A bus iGesti | PCA N       | PAR N Ex. antéri | eur Validation |
| Convention financière  | Exercice 2021 😵<br>01/01/2021 - 31/12/2021 | 706211 - OF 🗸      | 4             | 0 0        |         | 2559.43          | 2559.43           | 0.00           | 2.0           | 0              | 0.00 2      | 559.43 0         | ).00           |
| Contrat financier      | Exercice 2022 💖<br>01/01/2022 - 31/12/2022 | 706211 - OF 🗸      | 12            | 0 2559.43  | ¢       | 7678.29          | 10237.72          | 10749.61       | 10749.61      | 0              | 511.89      | 0.00             | ).00           |
| 🗄 Devis                | Exercice 2023 💖                            | 706211 - OF 🗸      | 12 51         | .89 0      | ħ       | 7678.29          | 17916.01          | 18427.90       | 7678.29       | 0              | 511.89      | 0.00             | 0.00           |
| Factures / Avoirs      | Exercice 2024 💖                            | 706211 - OF 🗸      | 7 51          | .89 0      | ŵ       | 4479.00          | 22395.01          | 22395.00       | 3967.10       | -365.76        | 0.00        | 731.53 -365      | 5.76           |
| Chéanciers Echéanciers | Total                                      |                    | 35            |            |         |                  |                   |                |               |                |             |                  |                |
| € Règlements           | # Postauration                             |                    |               |            |         |                  |                   |                |               |                |             |                  |                |
| Bourses                | Restauration                               |                    |               |            |         |                  |                   |                |               |                |             |                  |                |
| Validation clâtura ADD |                                            | N° compte          | Nb repas      | PCA N-1    | PAR N-1 |                  | Mt Exercice       | F/A iGesti Rep | as fact F/A h | ors iGesti PC  | AN PAR      | N Ex. antérieu   | Jr Validation  |
|                        | Exercice 2021 😵<br>01/01/2021 - 31/12/2021 | 706222 - OF 🛩      | 0 <b>14</b>   | 0          | 0       |                  | 0.00              | 0.00           | 0             | 0              | 0.00 0.     | 0.0              | 0              |
|                        | Exercice 2022 💖<br>01/01/2022 - 31/12/2022 | 706222 - OF 🗸      | 199 <b>11</b> | 0          | 0       | đ                | 597.00            | 597.00         | 199           | 0              | 0.00 0.     | 0.0              | 0              |
|                        | Exercice 2023 💖                            | 706222 - OF 🗸      | 152           | 0          | 0       | đ                | 456.00            | 456.00         | 152           | 0              | 0.00 0.     | 0.0              | 0              |
|                        | Exercice 2024 💖                            | 706222 - OF 🛩      | 89            | 0          | 0       | 0                | 267.00            | 267.00         | 89            | 0              | 0.00 0.     | 0.0 0.0          | 0              |
|                        | Total                                      |                    | 440           |            |         |                  |                   |                |               |                |             |                  |                |

L'ensemble des paramétrages et des informations pour la création et la gestion des contrats et la facturation des apprentis se trouvent dans l'aide <u>Facturation Apprentis</u>.

# III. Tableau clôture comptable apprentissage

# 1. Présentation tableau de clôture comptable

Le tableau de clôture reprend l'ensemble des contrats à traiter dans l'exercice comptable pour le calcul des PCA/PAR-FAE lié à l'apprentissage.

Ce menu se trouve dans la partie Facturation au niveau de la rubrique Clôture.

| 🟫 🍫 🛱 🔍 🛬                        |                                                                                                    | A 🗉 🏞 😽                                                                                                    | ? 🖪 🙂                                                                                                    |     |
|----------------------------------|----------------------------------------------------------------------------------------------------|----------------------------------------------------------------------------------------------------|----------------------------------------------------------------------------------------------------|-----|
| otif<br>CTIVITE ADMINISTRATIVE - | Facturation1. Facturation apprenants2. Facturation association3. Suivi facturation <b>Règlements</b> 4. Echeanciers/Règlements5. Paiements et remises6. Prélèvements7. Virements <b>Bourses</b> 8. Versement des bourses | Apprentissage         9. Validation rationnaires         10. Conventions → Factures         11. Bordereaux de paiement         Outils         12. Liste des factures / avoirs         13. Liste des devis         14. Génération contrats         15. Génération échéanciers         16. Contrats → Factures         Comptabilité         17. Paramétrages comptables         18. Transferts comptables | Formation Modulaire<br>20. Devis<br>21. Facturation FM<br>22. Convention FM<br>23. Prél. FM/multi élèves<br>24. Remises de chèques<br>25. Transferts comptables<br>26. Param. FM | bo  |
|                                  |                                                                                                    | Clôture<br>19. Clôture comptable Apprer                                                                                                    | esti/                                                                                                    | /iN |
|                                  |                                                                                                    | Convergence OPCO - Raccrochage                                                                                                    | contrats                                                                                                    |     |

| 🏫 🍫 🔒 | 🕼 🔽 € 🗠 | 🌐 🗰 🗛 🖃 🚣 | 🔄 🖬 🖶 ? 🛛 🖪 🖉 |  |
|-------|---------|-----------|---------------|--|
|       |         |           |               |  |

| Clôture  | ompta | able A | pprentissage   |                              |                         |                                                                                                    |                        |                          |                       |                      |                           |                              |                              |                                  |
|----------|-------|--------|----------------|------------------------------|-------------------------|----------------------------------------------------------------------------------------------------|------------------------|--------------------------|-----------------------|----------------------|---------------------------|------------------------------|------------------------------|----------------------------------|
| Exercio  | e com | ptab   | le 2024: 01/01 | /2024 - 31/12/2024 🗸 🗸       | Exercice non clôt       | ıré                                                                                                    |                        |                          |                       | Tous Va              | alidés Non-validés        | Financement e                | t Fact/Av Tous               | <ul> <li>Ø</li> <li>Ø</li> </ul> |
|          |       |        | N° diplôme     | Libellé diplôme<br>recherche | Nom apprenant recherche | Maître apprentissage recherche                                                                                                    | Financeur<br>recherche | Début APEC     recherche | Fin APEC<br>recherche | Rupture<br>recherche | Fin financ.     recherche | Mt Exercice<br>recherche     | Total Fac/Av                 | Statut 🍦                         |
| *        |       | 1      | 40031213       | BAC PRO MET.COM.V            | 100000000000            | (0,0,0,0,0,0,0,0,0,0,0,0,0,0,0,0,0,0,0,                                                                                                    | OPCO EP                | 15/08/2021               | 14/08/2024            |                      | 14/08/2024                | 4354.58                      | 4479.00                      | Validé                           |
| *        |       | 2      | 40031213       | BAC PRO MET.COM.V            | IOURNERSON, M.          |                                                                                                    | OPCO COMMERCE          | 01/08/2021               | 31/07/2024            |                      | 31/07/2024                | 4354.58                      | 4479.00                      | Validé                           |
| •        |       | 3      | 40031213       | BAC PRO MET.COM.V            | 10100                   | ad to no chickow                                                                                                    | OPCO EP                | 03/08/2021               | 03/08/2023            |                      | 03/08/2023                | 0.00                         | 3400.70                      | Validé                           |
| •        |       | 4      | 40031213       | BAC PRO MET.COM.V            | and the stage           | Million and an and a second second                                                                                                    | OPCO COMMERCE          | 01/09/2021               | 01/07/2024            | 13/01/2024           | 21/01/2024                | 3838.91                      | 3400.18                      | Validé                           |
| *        | ▲     | 5      | 40031213       | BAC PRO MET.COM.V            | OWNERS                  | 1800                                                                                                    |                        |                          |                       | 11/10/2021           |                           |                              |                              | Aucune convention                |
| *        |       | 6      | 40031213       | BAC PRO MET.COM.V            | 10000-0000              | 100100100100100111001                                                                                                    | OPCO EP                | 09/09/2021               | 31/08/2024            |                      | 31/08/2024                | 4976.67                      | 4479.00                      | Validé                           |
| *        | ▲     | 7      | 40031213       | BAC PRO MET.COM.V            | National Institution    | (1,1,2,2,3,3,3,3,3,3,3,3,3,3,3,3,3,3,3,3,                                                                                                    | AKTO                   | 08/09/2021               | 31/07/2024            |                      | 31/07/2024                | 4479.00                      | 3967.10                      | Validation incomplète            |
| •        |       | 8      | 40031213       | BAC PRO MET.COM.V            | COLUMN TAXAB            | 10.001 (0.001 (0.001)                                                                                                    | OPCO COMMERCE          | 01/08/2021               | 01/08/2024            |                      | 01/08/2024                | 4083.33                      | 4200.00                      | Validé                           |
| *        |       | 9      | 40031213       | BAC PRO MET.COM.V            | NUMBER OF STREET        | INCOME BALANCEMENT AND A                                                                                                    | OPCO MOBILITES         | 04/12/2021               | 31/07/2024            |                      | 31/07/2024                | 4462.50                      | 2040.00                      | Validé                           |
| ۵        |       | 10     | 40031213       | BAC PRO MET.COM.V            | norder taxant           | London de Asternesis                                                                                                    | OPCO EP                | 21/09/2021               | 01/07/2024            |                      | 01/07/2024                | 3732.50                      | 3234.83                      | Validé                           |
| ۵        |       | 11     | 40031213       | BAC PRO MET.COM.V            | 11017 (Barket)          | 0.000 Across 600 (0.000)                                                                                                    | AKTO                   | 20/09/2021               | 31/12/2021            | 09/02/2022           | 01/03/2022                | 0.00                         | 850.00                       | Validé                           |
| *        |       | 12     | 40031213       | BAC PRO MET.COM.V            | company with            | 1997 Science - Science and Science                                                                                                    | OPCO COMMERCE          | 30/08/2021               | 01/07/2024            |                      | 01/07/2024                | 3110.41                      | 3234.83                      | Validé                           |
| •        |       | 13     | 40031213       | BAC PRO MET.COM.V            | NUMBER OF STREET        | $(A, (a, b, c)) \in (A, b, c) \in (A, b, c),$                                                                                                    | OCAPIAT (Direction R.  | 22/09/2021               | 31/08/2024            |                      | 31/08/2024                | 4976.67                      | 3425.11                      | Validé                           |
| ♥□       |       | 14     | 40031213       | BAC PRO MET.COM.V            | hereite apare           | cannabe determined topic.                                                                                                    | OPCO EP                | 11/10/2021               | 31/07/2024            |                      | 31/07/2024                | 3732.50                      | 2612.75                      | Validé                           |
| *        |       | 15     | 40031213       | BAC PRO MET.COM.V            | 100000-000              | $(a,b,b) \in \{a,b,c\} \in \{a,b,c\} \in \{a,b$ | OPCO COMMERCE          | 15/11/2021               | 31/08/2024            |                      | 31/08/2024                | 4387.34                      | 2851.77                      | Validé                           |
| *        |       | 16     | 40031213       | BAC PRO MET.COM.V            | period technologies     | $0 \le 0 \le 0 \le 1 \le 1 \le 1 \le 1 \le 1 \le 1 \le 1 \le $                                                                                                    | OPCO COMMERCE          | 27/09/2021               | 31/08/2024            | 07/07/2024           | 07/07/2024                | 4976.67                      | 4479.00                      | Validé                           |
| *        | ▲     | 17     | 50031224       | CAP EQUIPIER POLYV           | 10.000                  | $\ \ \ \ \ \ \ \ \ \ \ \ \ \ \ \ \ \ \ $                                                                                                    |                        |                          |                       | 20/09/2022           |                           |                              |                              | Aucune convention                |
|          |       | 19     | 50031224       | CAP FOLIIPIER POLYV          | and the second          | term for some till and the first state                                                                                                    | OPCO COMMERCE          | 23/08/2022               | 31/08/2024            |                      | 21/08/2024                | 3905.42                      | 4001.60                      | Validé                           |
| Nb ligne | 5     | 292    |                |                              | Total<br>Moyenne        |                                                                                                    |                        |                          |                       |                      |                           | 1 083 265,98 €<br>3 896,64 € | 1 144 684,17 €<br>4 117,57 € |                                  |

# 2. Paramétrage exercice par défaut

Le menu s'ouvre par défaut sur un exercice comptable. Ce paramétrage est réglable dans le bouton de paramétrage général du menu, comme indiqué ci-dessous.

|         |                                                                                                    |                                                                                                    | -                                                                                                    |                                                                                                    |                                                                                                    |                                                                                                    | 1                                                                                                    |                                                                                                    |                                                                                                    | - I                                                                                                    | -                                                                |                                                                                                    |                                                                                                    |                                                                                                    |                                                                                                    |
|---------|----------------------------------------------------------------------------------------------------|----------------------------------------------------------------------------------------------------|----------------------------------------------------------------------------------------------------|----------------------------------------------------------------------------------------------------|----------------------------------------------------------------------------------------------------|----------------------------------------------------------------------------------------------------|----------------------------------------------------------------------------------------------------|----------------------------------------------------------------------------------------------------|----------------------------------------------------------------------------------------------------|----------------------------------------------------------------------------------------------------|------------------------------------------------------------------|----------------------------------------------------------------------------------------------------|----------------------------------------------------------------------------------------------------|----------------------------------------------------------------------------------------------------|----------------------------------------------------------------------------------------------------|
|         |                                                                                                    |                                                                                                    |                                                                                                    | Paramé                                                                                                    | trage colonnes                                                                                                    |                                                                                                    | 4                                                                                                    |                                                                                                    |                                                                                                    | ×                                                                                                    |                                                                  |                                                                                                    |                                                                                                    |                                                                                                    |                                                                                                    |
| table A | Apprentissage                                                                                                    |                                                                                                    |                                                                                                    |                                                                                                    |                                                                                                    |                                                                                                    |                                                                                                    |                                                                                                    |                                                                                                    |                                                                                                    |                                                                  |                                                                                                    |                                                                                                    |                                                                                                    |                                                                                                    |
| nptab   | le 2024: 01/01,                                                                                                    | /2024 - 31/12/2024 🗸 🗸                                                                                                    | Exercic                                                                                                    | Exercice                                                                                                    | e par défaut                                                                                                    | 2024: 0                                                                                                    | 01/01/2024 - 31/12/2024                                                                                                    | 4                                                                                                    |                                                                                                    | ~                                                                                                    | s Non-validés                                                    |                                                                                                    | Fact/Av Tous                                                                                                    | ~ ~ ~                                                                                                    | Ξ                                                                                                    |
|         | N° diplôme                                                                                                    | Libellé diplôme                                                                                                    | Nom appr                                                                                                    |                                                                                                    |                                                                                                    |                                                                                                    |                                                                                                    |                                                                                                    |                                                                                                    |                                                                                                    | n. ()                                                            | Mt Exercice 🔶 T                                                                                                    | Total Fac/Av                                                                                                    | Statut                                                                                                    |                                                                                                    |
|         | recherche                                                                                                    | recherche                                                                                                    | recherche                                                                                                    | Choix d                                                                                                    | les colonnes visibles                                                                                                    | Liste d                                                                                                    | es colonnes                                                                                                    |                                                                                                    |                                                                                                    | ¢                                                                                                    | recherche                                                        | recherche                                                                                                    | recherche                                                                                                    |                                                                                                    |                                                                                                    |
| 1       | 40031213                                                                                                    | BAC PRO MET.COM.V                                                                                                    | -                                                                                                    |                                                                                                    |                                                                                                    |                                                                                                    |                                                                                                    |                                                                                                    |                                                                                                    |                                                                                                    | 14/08/2024                                                       | 4354.58                                                                                                    | 4479.00                                                                                                    | Validé                                                                                                    |                                                                                                    |
| 2       | 40031213                                                                                                    | BAC PRO MET.COM.V                                                                                                    | 100.000                                                                                                    |                                                                                                    |                                                                                                    |                                                                                                    |                                                                                                    |                                                                                                    | Annuler                                                                                                    | Enregistrer                                                                                                    | 31/07/2024                                                       | 4354.58                                                                                                    | 4479.00                                                                                                    | Validé                                                                                                    |                                                                                                    |
| 3       | 40031213                                                                                                    | BAC PRO MET.COM.V                                                                                                    | 100.00                                                                                                    |                                                                                                    | MINDER FORMER                                                                                                    |                                                                                                    | OPCO EP                                                                                                    | 03/08/2021                                                                                                    | 03/08/2023                                                                                                    |                                                                                                    | 03/08/2023                                                       | 0.00                                                                                                    | 3400.70                                                                                                    | Validé                                                                                                    |                                                                                                    |
| 4       | 40031213                                                                                                    | BAC PRO MET.COM.V                                                                                                    | 1000                                                                                                    |                                                                                                    | (Mitalianachia                                                                                                    |                                                                                                    | OPCO COMMERCE                                                                                                    | 01/09/2021                                                                                                    | 01/07/2024                                                                                                    | 13/01/2024                                                                                                    | 21/01/2024                                                       | 3838.91                                                                                                    | 3400.18                                                                                                    | Validé                                                                                                    |                                                                                                    |
| 5       | 40031213                                                                                                    | BAC PRO MET.COM.V                                                                                                    | -                                                                                                    |                                                                                                    | Maria i                                                                                                    |                                                                                                    |                                                                                                    |                                                                                                    |                                                                                                    | 11/10/2021                                                                                                    |                                                                  |                                                                                                    |                                                                                                    | Aucune convention                                                                                                    | h                                                                                                    |
| 6       | 40031213                                                                                                    | BAC PRO MET.COM.V                                                                                                    | <b>CALIFORN</b>                                                                                                    |                                                                                                    |                                                                                                    |                                                                                                    | OPCO EP                                                                                                    | 09/09/2021                                                                                                    | 31/08/2024                                                                                                    |                                                                                                    | 31/08/2024                                                       | 4976.67                                                                                                    | 4479.00                                                                                                    | Validé                                                                                                    |                                                                                                    |
| 7       | 40031213                                                                                                    | BAC PRO MET.COM.V                                                                                                    | ter (bester)                                                                                                    |                                                                                                    | 000100461080                                                                                                    |                                                                                                    | AKTO                                                                                                    | 08/09/2021                                                                                                    | 31/07/2024                                                                                                    |                                                                                                    | 31/07/2024                                                       | 4479.00                                                                                                    | 3967.10                                                                                                    |                                                                                                    |                                                                                                    |
| 8       | 40031213                                                                                                    | BAC PRO MET.COM.V                                                                                                    | Constanting of Constants                                                                                                    |                                                                                                    | COMPAREMENTS IN A R                                                                                                    |                                                                                                    | OPCO COMMERCE                                                                                                    | 01/08/2021                                                                                                    | 01/08/2024                                                                                                    |                                                                                                    | 01/08/2024                                                       | 4083.33                                                                                                    | 4200.00                                                                                                    | Validé                                                                                                    |                                                                                                    |
| 9       | 40031213                                                                                                    | BAC PRO MET.COM.V                                                                                                    | 10000                                                                                                    | -                                                                                                    | married parameters                                                                                                    | -                                                                                                    | OPCO MOBILITES                                                                                                    | 04/12/2021                                                                                                    | 31/07/2024                                                                                                    |                                                                                                    | 31/07/2024                                                       | 4462.50                                                                                                    | 2040.00                                                                                                    | Validé                                                                                                    |                                                                                                    |
| 10      | 40031213                                                                                                    | BAC PRO MET.COM.V                                                                                                    | succession into                                                                                                    | ant i                                                                                                    | configure relationships                                                                                                    |                                                                                                    | OPCO EP                                                                                                    | 21/09/2021                                                                                                    | 01/07/2024                                                                                                    |                                                                                                    | 01/07/2024                                                       | 3732.50                                                                                                    | 3234.83                                                                                                    | Validé                                                                                                    |                                                                                                    |
| 11      | 40031213                                                                                                    | BAC PRO MET.COM.V                                                                                                    | -                                                                                                    |                                                                                                    | ALCOLARGE BURNER DO                                                                                                    |                                                                                                    | AKTO                                                                                                    | 20/09/2021                                                                                                    | 31/12/2021                                                                                                    | 09/02/2022                                                                                                    | 01/03/2022                                                       | 0.00                                                                                                    | 850.00                                                                                                    | Validé                                                                                                    |                                                                                                    |
| 12      | 40031213                                                                                                    | BAC PRO MET.COM.V                                                                                                    | 1000                                                                                                    |                                                                                                    | THE DESC DAMAGE                                                                                                    |                                                                                                    | OPCO COMMERCE                                                                                                    | 30/08/2021                                                                                                    | 01/07/2024                                                                                                    |                                                                                                    | 01/07/2024                                                       | 3110.41                                                                                                    | 3234.83                                                                                                    | Validé                                                                                                    |                                                                                                    |
| 13      | 40031213                                                                                                    | BAC PRO MET.COM.V                                                                                                    | -                                                                                                    |                                                                                                    | -                                                                                                    | 4.94.                                                                                                    | OCAPIAT (Direction R                                                                                                    | 22/09/2021                                                                                                    | 31/08/2024                                                                                                    |                                                                                                    | 31/08/2024                                                       | 4976.67                                                                                                    | 3425.11                                                                                                    | Validé                                                                                                    |                                                                                                    |
| 14      | 40031213                                                                                                    | BAC PRO MET.COM.V                                                                                                    | Statistics, Spin-                                                                                                    |                                                                                                    | Linear Annual Annual State                                                                                                    | -                                                                                                    | OPCO EP                                                                                                    | 11/10/2021                                                                                                    | 31/07/2024                                                                                                    |                                                                                                    | 31/07/2024                                                       | 3732.50                                                                                                    | 2612.75                                                                                                    | Validé                                                                                                    |                                                                                                    |
| 15      | 40031213                                                                                                    | BAC PRO MET.COM.V                                                                                                    | -                                                                                                    |                                                                                                    | DOMESTIC: NO.                                                                                                    |                                                                                                    | OPCO COMMERCE                                                                                                    | 15/11/2021                                                                                                    | 31/08/2024                                                                                                    |                                                                                                    | 31/08/2024                                                       | 4387.34                                                                                                    | 2851.77                                                                                                    | Validé                                                                                                    |                                                                                                    |
| 16      | 40031213                                                                                                    | BAC PRO MET.COM.V                                                                                                    | 100.000                                                                                                    |                                                                                                    | Address of the second second s |                                                                                                    | OPCO COMMERCE                                                                                                    | 27/09/2021                                                                                                    | 31/08/2024                                                                                                    | 07/07/2024                                                                                                    | 07/07/2024                                                       | 4976.67                                                                                                    | 4479.00                                                                                                    | Validé                                                                                                    |                                                                                                    |
| 17      | 50031224                                                                                                    | CAP EQUIPIER POLYV                                                                                                    | rates                                                                                                    | 100                                                                                                    | IN RECEIPTION OF THE OWNER.                                                                                                    | ца.,                                                                                                    |                                                                                                    |                                                                                                    |                                                                                                    | 20/09/2022                                                                                                    |                                                                  |                                                                                                    |                                                                                                    | Aucune convention                                                                                                    | n                                                                                                    |
| 18      | 50031224                                                                                                    | CAP FOLIIPIER POLYV                                                                                                    | STIRRET                                                                                                    |                                                                                                    | Name And Address of Taxable Party                                                                                                    |                                                                                                    | OPCO COMMERCE                                                                                                    | 23/08/2022                                                                                                    | 31/08/2024                                                                                                    |                                                                                                    | 31/08/2024                                                       | 3905.42                                                                                                    | 4001.60                                                                                                    | Malictó                                                                                                    |                                                                                                    |
| 292     |                                                                                                    |                                                                                                    | Total<br>Movenne                                                                                                    |                                                                                                    |                                                                                                    |                                                                                                    |                                                                                                    |                                                                                                    |                                                                                                    |                                                                                                    |                                                                  | 1 083 265,98 €<br>3 896.64 €                                                                                                    | 1 144 684,17 €                                                                                                    |                                                                                                    |                                                                                                    |
|         | table /<br>nptab<br>1<br>2<br>3<br>4<br>5<br>6<br>7<br>8<br>9<br>10<br>11<br>12<br>13<br>14<br>15<br>16<br>17<br>17<br>18<br>292 | Abble         Apprentisage           nptable         2024:01/01           Al' diplôme         recherche           1         4003/213           2         4003/213           3         4003/213           4         4003/213           5         4003/213           6         4003/213           7         4003/213           6         4003/213           7         4003/213           10         4003/213           11         4003/213           12         4003/213           13         4003/213           14         4003/213           15         4003/213           16         4003/213           17         4003/213           18         4003/213           19         4003/213           10         4003/213           11         4003/213           12         4003/213           13         4003/213           14         4003/213           15         4003/213           16         4003/213           17         5003/224           18         603/223 | Apprentises           ptable         2024: 01/01/2024 - 31/12/2024            ptable         2024: 01/01/2024 - 31/12/2024            ptable         2024: 01/01/2024 - 31/12/2024            ptable         2024: 01/01/2024 - 31/12/2024            ptable         2024: 01/01/2024 - 31/12/2024            ptable         2024: 01/01/2024 - 31/12/2024            ptable         2024: 01/01/2024 - 31/12/2024            ptable         2003:213           ptable         2003:213           ptable         200 | Apprentissage         Recrice           N° diplôme         Libelie diplôme         Nom app<br>recherche           N° diplôme         Libelie diplôme         Nom app<br>recherche           1         40031213         BAC PRO MELCOMUL         Nom app<br>recherche           2         40031213         BAC PRO MELCOMUL         Nom app<br>recherche           3         40031213         BAC PRO MELCOMUL         Nom app<br>recherche           4         40031213         BAC PRO MELCOMUL         Nom app<br>recherche           5         40031213         BAC PRO MELCOMUL         Nom app<br>recherche           6         40031213         BAC PRO MELCOMUL         Nom app<br>recherche           7         40031213         BAC PRO MELCOMUL         Nom app<br>recherche           8         40031213         BAC PRO MELCOMUL         Nom app<br>recherche           9         40031213         BAC PRO MELCOMUL         Nom app<br>recherche           10         40031213         BAC PRO MELCOMUL         Nom app<br>recherche           11         40031213         BAC PRO MELCOMUL         Nom app<br>recherche           12         40031213         BAC PRO MELCOMUL         Nom app<br>rechercherche           13         40031213         BAC PRO MELCOMUL         Nom app<br>rechercherchercherchercherc | Abile         Zoze. 01/01/2024 - 31/12/2024         Exercic           Itabile         2024. 01/01/2024 - 31/12/2024         Exercic         Exercic           Itabile         2024. 01/01/2024 - 31/12/2024         Exercic         Exercic           Itabile         1001213         BAC PRO MET.COMU.         Itabile         Exercic           3         40031213         BAC PRO MET.COMU.         Itabile         Itabile           4         40031213         BAC PRO MET.COMU.         Itabile         Itabile           5         40031213         BAC PRO MET.COMU.         Itabile         Itabile           6         40031213         BAC PRO MET.COMU.         Itabile         Itabile           7         40031213         BAC PRO MET.COMU.         Itabile         Itabile           8         40031213         BAC PRO MET.COMU.         Itabile         Itabile           9         40031213         BAC PRO MET.COMU.         Itabile         Itabile           10         40031213         BAC PRO MET.COMU.         Itabile         Itabile           11         40031213         BAC PRO MET.COMU.         Itabile         Itabile           12         40031213         BAC PRO MET.COMU.         Itabile         Itabile                                                                                                    | Paramétrage colonnes           Paramétrage colonnes           Paramétrage colonnes           Exercice par défaut           Choix des colonnes visibles           N° debine         Nom apple           N° debine         Nom apple           N° debine         Nom apple           N° debine         Nom apple           N° debine         Nom apple           N° debine         Nom apple           N° debine         Nom apple           N° debine         Nom apple           N° debine         Nom apple           N° debine         Nom apple           N° debine         Nom apple           N° debine         Rec PRO METCOMV.         Choix des colonnes visibles           S         40031213         Bac PRO METCOMV.         Choix des colonnes           N° debinizi         Bac PRO METCOMV.         Choix des colonnes         Choix des colonnes           N° debinizi         Bac PRO METCOMV.         Choix des colonnes         Choix des colonnes           N° debinizi         Bac PRO METCOMV.         Choix des colonnes         Choix des colonnes           N° debinizi         Bac PRO METCOMV.         Choix des colonnes         Choix des colonnes | Paramétrage colonnes           Paramétrage colonnes           Paramétrage colonnes           Paramétrage colonnes           Paramétrage colonnes           Paramétrage colonnes           Paramétrage colonnes           Paramétrage colonnes           Paramétrage colonnes           Paramétrage colonnes           Paramétrage colonnes visibles         Libelé diplôme<br>recherche           Paramétrage colonnes visibles         Libelé diplôme<br>recherche           Paramétrage colonnes visibles         Libelé diplôme<br>recherche           Paramétrage colonnes visibles         Libelé diplôme<br>recherche           Paramétrage colonnes visibles         Libelé diplôme<br>recherche           Paramétrage colonnes visibles         Libelé diplôme<br>recherchercherchercherchercherchercherch | bable Apprentissage       Exercice par défaut       2024: 01/01/2024 - 31/12/2024         N° diplôme       Ubellé diplôme       Nom app         N° diplôme       Ubellé diplôme       Nom app         1       40031213       BAC PRO METCOMV       Exercice par défaut       2024: 01/01/2024 - 31/12/2024         2       40031213       BAC PRO METCOMV       Choix des colonnes visibles       Liste des colonnes         3       40031213       BAC PRO METCOMV       Choix des colonnes visibles       OPCO CPP         4       40031213       BAC PRO METCOMV       Choix des colonnes       OPCO CPP         6       40031213       BAC PRO METCOMV       Choix des colonnes       OPCO CPP         7       40031213       BAC PRO METCOMV       Choix des colonnes       OPCO COMMERCE         9       40031213       BAC PRO METCOMV       Choix des colonnes       OPCO COMMERCE         9       40031213       BAC PRO METCOMV       Choix des colonnes       OPCO COMMERCE         10       40031213       BAC PRO METCOMV       Choix des colonnes       OPCO COMMERCE         11       40031213       BAC PRO METCOMV       Choix des colonnes       OPCO COMMERCE         13       40031213       BAC PRO METCOMV       Choix des colonnes | Lable Apprentissage         Paramétrage colonnes           Image: Status apprentissage         Status apprentissage           Image: Status apprentissage         Status apprentissage | Paramétrage colonnes           paramétrage colonnes           (Paramétrage colonnes)           (Paramétrage colonnes) | Paramétrage colonnes         *********************************** | Paramétrage colonnes         Paramétrage colonnes         Paramétra | Arr         Paramètrique colonnes         Paramètrique colonnes         Paramètrique | Image: Second second second | Image: Source with the second second secon |

### 3. Filtre général : Validés/Non validés

Dans ce tableau on retrouve un état synthétique de l'avancement des validations des différents contrats d'apprentissage.

Des filtres généraux permettent d'isoler rapidement tous les contrats qui ne sont pas encore validés. Tous les contrats non validés correspondent aux contrats :

- Sans convention financière ET/OU
- Sans validation de clôture comptable (à réaliser dans chaque convention financière)

|           |          |       |                 |                           | A 1.                                    | 100 Jan 24                              |                                                                                                    |                        |                          |                    | 2 0                   | da                |                           |                          |                                               |
|-----------|----------|-------|-----------------|---------------------------|-----------------------------------------|-----------------------------------------|----------------------------------------------------------------------------------------------------|------------------------|--------------------------|--------------------|-----------------------|-------------------|---------------------------|--------------------------|-----------------------------------------------|
|           |          |       |                 |                           | <b>11</b> *9                            |                                         | ·€ [~                                                                                                    | •   ♥ ₩                |                          |                    | :   III               | 0                 |                           |                          |                                               |
| Clôture o | omp      | table | Apprentissage   |                           |                                         |                                         |                                                                                                    |                        | _                        |                    |                       |                   | _                         |                          |                                               |
| Exercic   | e co     | mpta  | ible 2024: 01/0 | 1/2024 - 31/12/2024       | <ul> <li>Exercice non clôt</li> </ul>   | uré                                     |                                                                                                    |                        |                          |                    | Tous                  | Validés Non-valid | és Financement el         | t Fact/Av Tous           | <ul> <li>✓ Ø</li> <li>Ø</li> <li>Ø</li> </ul> |
|           |          |       | N° diplôme      | Libellé diplôme recherche | Nom apprenant recherche                 | Maître apprentissage<br>recherche       |                                                                                                    | Financeur<br>recherche | Début APEC     recherche | Fin APEC recherche | Rupture     recherche | Fin financ.       | Mt Exercice     recherche | Total Fac/Av             | Statut                                        |
| *         | A        | 1     | 40031213        | BAC PRO MET.COM.V         | CHRONIA                                 | 1400                                    |                                                                                                    |                        |                          |                    | 11/10/2021            |                   |                           |                          | Aucune convention                             |
| ⇔ 🗆       |          | 2     | 40031213        | BAC PRO MET.COM.V         | INCOMES INTER-                          | 000440486                               |                                                                                                    | AKTO                   | 08/09/2021               | 31/07/2024         |                       | 31/07/2024        | 4479.00                   | 3967.10                  |                                               |
| ♥□        |          | 3     | 50031224        | CAP EQUIPIER POLYV        | Sector and Address                      | to be a first prove                     | and an approximately and a second second sec |                        |                          |                    | 20/09/2022            |                   |                           |                          | Aucune convention                             |
| ۵         | A        | 4     | 40031213        | BAC PRO MET.COM.V         | 2007 (1894)                             | 100000000000000000000000000000000000000 | and the second                                                                                                    |                        |                          |                    | 04/06/2022            |                   |                           |                          | Aucune convention                             |
| ♥□        |          | 5     | 32031213        | BTS MANAGEMENT C          | IONER REPORT                            | 1.01.010000000                          | China China.                                                                                                    | OPCO COMMERCE          | E 01/09/2022             | 05/07/2024         |                       | 05/07/2024        | 13000.00                  | 3668.33                  | Validation incomplète                         |
| ۵         | <b>A</b> | 6     | 40031213        | BAC PRO MET.COM.V         | CONTRACTOR (AND                         |                                         | -04-040                                                                                                    | OPCO EP                | 05/12/2023               | 31/10/2025         | 04/03/2023            |                   |                           |                          |                                               |
| *         |          | 7     | 32031213        | BTS MANAGEMENT C          | Construction from                       | 100 Aug 2010                            | and here.                                                                                                    |                        |                          |                    | 13/09/2023            |                   |                           |                          | Aucune convention                             |
| ۵         |          | 8     | 40031213        | BAC PRO MET.COM.V         | 100000000000000000000000000000000000000 |                                         |                                                                                                    |                        |                          |                    | 18/11/2023            |                   |                           |                          | Aucune convention                             |
| ♥□        |          | 9     | 50031224        | CAP EQUIPIER POLYV        | 12022-04-02                             | OWNERS                                  | C (Arrest)                                                                                                    |                        |                          |                    |                       |                   |                           |                          | Aucune convention                             |
| ♥□        |          | 10    | 50031224        | CAP EQUIPIER POLYV        | 1078- 0000-041-                         |                                         | - 10 - 10 - 10 - 10 - 10 - 10 - 10 - 10                                                                                                    |                        |                          |                    |                       |                   |                           |                          | Aucune convention                             |
| ♥□        |          | 11    | 50031224        | CAP EQUIPIER POLYV        | 10000                                   | 10.000                                  | n seator.                                                                                                    | OPCO MOBILITES         | 05/08/2024               | 31/08/2026         |                       | 31/08/2026        | 2028.75                   | 1869.70                  | Validation incomplète                         |
| •         |          | 12    | 40031213        | BAC PRO MET.COM.V         | 10.000                                  | or source the set                       | e percente.                                                                                                    |                        |                          |                    | 24/09/2024            |                   |                           |                          | Aucune convention                             |
| ۵         | <b>A</b> | 13    | 50031224        | CAP EQUIPIER POLYV        | Intelligences.                          | particular sources                      |                                                                                                    |                        |                          |                    |                       |                   |                           |                          | Aucune convention                             |
| •         |          | 14    | 50031224        | CAP EQUIPIER POLYV        | Statement and statements                | terror a party                          | -                                                                                                    |                        |                          |                    |                       |                   |                           |                          | Aucune convention                             |
| *         | A        | 15    | 40031213        | BAC PRO MET.COM.V         | concerning the                          |                                         | an an an an                                                                                                    |                        |                          |                    |                       |                   |                           |                          | Aucune convention                             |
| •         | <b>A</b> | 16    | 40031213        | BAC PRO MET.COM.V         | IO/REN Infrare                          | W1000001-0.00                           |                                                                                                    |                        |                          |                    |                       |                   |                           |                          | Aucune convention                             |
| *         |          | 17    | 40031213        | BAC PRO MET.COM.V         | approach tool.                          | CHURCH STREET                           | ione -                                                                                                    |                        |                          |                    |                       |                   |                           |                          | Aucune convention                             |
| Nb ligne  |          | 17    |                 |                           | Total<br>Moyenne                        |                                         |                                                                                                    |                        |                          |                    |                       |                   | 19 507,75 €<br>6 502,58 € | 9 505,13 €<br>3 168,38 € |                                               |

## 4. Clôture d'un exercice

La clôture d'un exercice est possible uniquement si l'ensemble des contrats sont validés. Cette clôture permet de verrouiller et figer l'ensemble des données comptables saisies pour chaque convention financière au niveau des apprentis.

| Clöture comptable Apprentissage Afficher I |          |      |                |                           |                            |                                                                   |                        |                          |                        |                       |                     |                                 | Afficher les options     |                             |
|--------------------------------------------|----------|------|----------------|---------------------------|----------------------------|-------------------------------------------------------------------|------------------------|--------------------------|------------------------|-----------------------|---------------------|---------------------------------|--------------------------|-----------------------------|
| Exercice                                   | e cor    | npta | ble 2024: 01/0 | 1/2024 - 31/12/2024       | Exercice non clôt          | turé                                                              |                        |                          |                        | Tous                  | Validés Non-validés | Financement et Fac              | 🖶 Impr                   | imer                        |
|                                            |          |      | N° diplôme     | Libellé diplôme recherche | Nom apprenant<br>recherche | Maître apprentissage<br>recherche                                 | Financeur<br>recherche | Début APEC     recherche | Fin APEC     recherche | Rupture     recherche | Fin financ.         | Mt Exercice 🔶 Tota<br>recherche | Clôtu                    | irer l'exercice<br>métrages |
| *                                          | ▲        | 1    | 40031213       | BAC PRO MET.COM.V         | 10000-0000                 | MENT                                                              |                        |                          |                        | 11/10/2021            |                     |                                 |                          | Aucune convention           |
| *                                          | ▲        | 2    | 40031213       | BAC PRO MET.COM.V         | No. 1993 1993 1993 1993    |                                                                   | AKTO                   | 08/09/2021               | 31/07/2024             |                       | 31/07/2024          | 4479.00                         | 3967.10                  |                             |
| *                                          | ▲        | 3    | 50031224       | CAP EQUIPIER POLYV        | NUCLEARING STREET          | $\  \  \  \  \  \  \  \  \  \  \  \  \  $                         |                        |                          |                        | 20/09/2022            |                     |                                 |                          | Aucune convention           |
| ♥□                                         | <b>A</b> | 4    | 40031213       | BAC PRO MET.COM.V         | POD Street                 | 101000-040-0040-0040                                              |                        |                          |                        | 04/06/2022            |                     |                                 |                          | Aucune convention           |
| *                                          | ▲        | 5    | 32031213       | BTS MANAGEMENT C          | 100000-0000-00             | 1211.0220000000000000000000000000000000                           | OPCO COMMERCE          | 01/09/2022               | 05/07/2024             |                       | 05/07/2024          | 13000.00                        | 3668.33                  | Validation incomplète       |
| *                                          | <b>A</b> | 6    | 40031213       | BAC PRO MET.COM.V         | 100444 81007 (210)         | A PRIME SHE WAS                                                   | OPCO EP                | 05/12/2023               | 31/10/2025             | 04/03/2023            |                     |                                 |                          |                             |
| *                                          | •        | 7    | 32031213       | BTS MANAGEMENT C          | CONTRACT No.               | 1000 00070002-0003 http://                                        |                        |                          |                        | 13/09/2023            |                     |                                 |                          | Aucune convention           |
| 🗢 🗆                                        | ▲        | 8    | 40031213       | BAC PRO MET.COM.V         | house the balance          | $(1,1,2,\ldots,n,n) \in \{1,1,1,1,1,1,1,1,1,1,1,1,1,1,1,1,1,1,1,$ |                        |                          |                        | 18/11/2023            |                     |                                 |                          | Aucune convention           |
| *                                          | ▲        | 9    | 50031224       | CAP EQUIPIER POLYV        | LINE WAR                   | INTERACTORY AND                                                   |                        |                          |                        |                       |                     |                                 |                          | Aucune convention           |
| 🗢 🗆                                        | ▲        | 10   | 50031224       | CAP EQUIPIER POLYV        | INTER PROVIDED.            | Distance of the second second                                     |                        |                          |                        |                       |                     |                                 |                          | Aucune convention           |
| ♥ 🗆                                        | ▲        | 11   | 50031224       | CAP EQUIPIER POLYV        | OWNER                      | 141-0141-0110-01404-0464a                                         | OPCO MOBILITES         | 05/08/2024               | 31/08/2026             |                       | 31/08/2026          | 2028.75                         | 1869.70                  | Validation incomplète       |
| ♥ 🗆                                        | ▲        | 12   | 40031213       | BAC PRO MET.COM.V         | A second second            | second second second provide                                      |                        |                          |                        | 24/09/2024            |                     |                                 |                          | Aucune convention           |
| *                                          | ▲        | 13   | 50031224       | CAP EQUIPIER POLYV        |                            |                                                                   |                        |                          |                        |                       |                     |                                 |                          | Aucune convention           |
| *                                          | ▲        | 14   | 50031224       | CAP EQUIPIER POLYV        | 100000-00000               | 100.000 X 100.0000.000                                            |                        |                          |                        |                       |                     |                                 |                          | Aucune convention           |
| *                                          | ▲        | 15   | 40031213       | BAC PRO MET.COM.V         | 100.000.000                | Management of parameters                                          |                        |                          |                        |                       |                     |                                 |                          | Aucune convention           |
| *                                          | •        | 16   | 40031213       | BAC PRO MET.COM.V         | NUMBER OF STREET           | Annaly 10,000 (0.0)                                               |                        |                          |                        |                       |                     |                                 |                          | Aucune convention           |
| *                                          |          | 17   | 40031213       | BAC PRO MET.COM.V         | restored productions.      | OPPORT CONFERENCE                                                 |                        |                          |                        |                       |                     |                                 |                          | Aucune convention           |
| Nb lignes                                  |          | 17   |                |                           | Total<br>Moyenne           |                                                                   |                        |                          |                        |                       |                     | 19 507,75 €<br>6 502,58 €       | 9 505,13 €<br>3 168,38 € |                             |

Si une modification a besoin d'être réalisée sur un contrat, il faudra déverrouiller dans un premier temps la clôture comptable puis dé-valider les lignes de validation de clôture comptable dans les conventions financières.

# 5. Export du tableau au format Excel

L'export des données de la clôture est possible à tout moment. Le fichier Excel reprend l'ensemble des informations validées (ou non) de chaque contrat.

Ce fichier peut être directement présenté à un CAC lors de la clôture comptable.

|           |            |                |                              | 🏫 🎭                                                                                                    | Ĥ 🖾 🌠 € 🗠                                                                                                    | 🌐 🏛 🛱                  | E 🌆 🖉                    | 🛅 🖶 ?      | 1 🖸                  |             |                                         |                                                              |      |
|-----------|------------|----------------|------------------------------|----------------------------------------------------------------------------------------------------|----------------------------------------------------------------------------------------------------|------------------------|--------------------------|------------|----------------------|-------------|-----------------------------------------|--------------------------------------------------------------|------|
| Clôture c | omptable A | pprentissage   |                              |                                                                                                    | I.                                                                                                    |                        |                          |            |                      |             |                                         |                                                              |      |
| Exercio   | e comptab  | le 2024: 01/01 | /2024 - 31/12/2024 🗸         | Exercice non clôtu                                                                                                    | ré                                                                                                    |                        |                          |            | Tous Valide          | Non-validés | Financement et Fac                      | B Imprimer                                                   | =    |
|           |            | N° diplôme     | Libellé diplôme<br>recherche | Nom apprenant<br>recherche                                                                                                    | Maître apprentissage<br>recherche                                                                                                    | Financeur<br>recherche | Début APEC     recherche | Fin APEC   | Rupture<br>recherche | Fin financ. | recherche                               | <ul> <li>Clôturer l'exercic</li> <li>Paramétrages</li> </ul> | ce 🤤 |
| 9 🖬       | 1          | 40031213       | BAC PRO MET.COM.V            | Lands Second                                                                                                    | (2,2,2,3,3,3,3,3,3,3,3,3,3,3,3,3,3,3,3,3                                                                                                    | OPCO EP                | 15/08/2021               | 14/08/2024 |                      | 14/08/2024  | 4354.58                                 | 4479.00 Validé                                               |      |
| ۵ 🖬       | 2          | 40031213       | BAC PRO MET.COM.V            | $(\alpha,\beta,\beta) = (\beta,\beta) = (\beta$ | $(\alpha,\beta,\beta,\beta,\beta,\beta,\beta,\beta,\beta,\beta,\beta,\beta,\beta,\beta,\beta,\beta,\beta,\beta,\beta,\beta$                                                                                                    | OPCO COMMERCE          | 01/08/02                 | 31/07/2024 |                      | 31/07/2024  | 4354.58                                 | 4479.00 Validé                                               |      |
| ۵ 🗹       | 3          | 40031213       | BAC PRO MET.COM.V            | 107 1114                                                                                                    | and the second collection of                                                                                                    | OPCO EP                | 03/08/2021               | 03/08/2023 |                      | 03/08/2023  | 0.00                                    | 3400.70 Validé                                               |      |
| 9 🖬       | 4          | 40031213       | BAC PRO MET.COM.V            | 1000 million                                                                                                    | securitorio a las                                                                                                    | OPCO COMMERCE          | 01/09/2021               | 01/07/2024 | 13/01/2024           | 21/01/2024  | 3838.91                                 | 3400.18 Validé                                               |      |
| ⊲ 🖬       | 5          | 40031213       | BAC PRO MET.COM.V            | 100000-0000                                                                                                    | the set of the problem is the                                                                                                    | OPCO EP                | 09/09/2021               | 31/08/2024 |                      | 31/08/2024  | 4976.67                                 | 4479.00 Validé                                               |      |
| ⊲ 🖬       | 6          | 40031213       | BAC PRO MET.COM.V            | Contraction of Contraction                                                                                                    | OTHER REPORT NO.46                                                                                                    | OPCO COMMERCE          | 01/08/2021               | 01/08/2024 |                      | 01/08/2024  | 4083.33                                 | 4200.00 Validé                                               |      |
| ۷ 🖬       | 7          | 40031213       | BAC BPC WET.COM.V            | NO. OT ALC: NO. 1                                                                                                    | PROFESSION AND INCOMES AND                                                                                                    | OPCO MOBILITES         | 04/12/2021               | 31/07/2024 |                      | 31/07/2024  | 4462.50                                 | 2040.00 Validé                                               |      |
| ⊲ 🖬       | 8          | 0051213        | BAC PRO MET.COM.V            | and the second second                                                                                                    | La bénga das Statis mentanda                                                                                                    | OPCO EP                | 21/09/2021               | 01/07/2024 |                      | 01/07/2024  | 3732.50                                 | 3234.83 Validé                                               |      |
| ۰ 🖬       | 9          | 40031213       | BAC PRO MET.COM.V            | 20.07 (10.000)                                                                                                    | An extension of the product                                                                                                    | AKTO                   | 20/09/2021               | 31/12/2021 | 09/02/2022           | 01/03/2022  | 0.00                                    | 850.00 Validé                                                |      |
| ⊲ 🖬       | 10         | 40031213       | BAC PRO MET.COM.V            | STRONG Holes                                                                                                    | PET DERC- LADERED FOL.                                                                                                    | OPCO COMMERCE          | 30/08/2021               | 01/07/2024 |                      | 01/07/2024  | 3110.41                                 | 3234.83 Validé                                               |      |
| 9 🖬       | 11         | 40031213       | BAC PRO MET.COM.V            | Independences                                                                                                    | $\label{eq:constraint} (1) = (1) + (1) + $ | OCAPIAT (Direction R   | 22/09/2021               | 31/08/2024 |                      | 31/08/2024  | 4976.67                                 | 3425.11 Validé                                               |      |
| ۵ 🖬       | 12         | 40031213       | BAC PRO MET.COM.V            | No. 2 No. open                                                                                                    | (100000000,0000000000000000000000000000                                                                                                    | OPCO EP                | 11/10/2021               | 31/07/2024 |                      | 31/07/2024  | 3732.50                                 | 2612.75 Validé                                               |      |
| 9 🖬       | 13         | 40031213       | BAC PRO MET.COM.V            | the second second second second second second second second second second second second second second second s                                                                                                    |                                                                                                    | OPCO COMMERCE          | 15/11/2021               | 31/08/2024 |                      | 31/08/2024  | 4387.34                                 | 2851.77 Validé                                               |      |
| ⊲ 🖬       | 14         | 40031213       | BAC PRO MET.COM.V            | 1484-1710-8-pet.                                                                                                    | 2012/00/00/00/00/00/00/00/00/00/00/00/00/00                                                                                                    | OPCO COMMERCE          | 27/09/2021               | 31/08/2024 | 07/07/2024           | 07/07/2024  | 4976.67                                 | 4479.00 Validé                                               |      |
| 3 🖸       | 15         | 50031224       | CAP EQUIPIER POLYV           | termine for the                                                                                                    | (100,100,000,000,000,000,000,000,000,000                                                                                                    | OPCO COMMERCE          | 23/08/2022               | 31/08/2024 |                      | 31/08/2024  | 3905.42                                 | 4001.60 Validé                                               |      |
| s 🖸       | 16         | 32031213       | BTS MANAGEMENT C             | NAMES AND                                                                                                    | 1000 Aug 1000 (0000 Aug                                                                                                    | OPCO MOBILITES         | 01/09/2022               | 05/07/2024 |                      | 05/07/2024  | 3966.66                                 | 3513.33 Validé                                               |      |
| 9 🖬       | 17         | 32031409       | BTS GESTION DE LA P          | 10000-0410                                                                                                    | of Robert Street Materia                                                                                                    | OPCO EP                | 01/09/2022               | 07/07/2024 |                      | 07/07/2024  | 4229.16                                 | 3745.83 Validé                                               |      |
| Nb lignes | 19<br>275  | 50021224       | CAP FOLIPIER POLYV           | Total<br>Moyenne                                                                                                    | Address of the Contract of                                                                                                    | OPCO COMMERCE          | 20/06/2022               | 21/08/2024 |                      | 21/08/2024  | 2541.67<br>1 063 758,23 €<br>3 868,21 € | 3660.00 Validé<br>1 135 179,04 €<br>4 127,92 €               |      |

| Determine and provide and provide and provi |
|----------------------------------------------------------------------------------------------------|
| Line         Line         Line <thlin< th="">         Line         Line         L</thlin<>                                                                                                    |
| All bars         All bars         Forme         Bars         Bars                                                                                                    |
| Disk         No         Disk         Disk         D                                                                                                    |
| COURD         COURD         COURD <th< td=""></th<>                                                                                                    |
| Heat         Control         Control                                                                                                    |
| Hearter         Exercise         Exercise                                                                                                    |
| 40102         00002         00002         00002         00002         00002         00002         00002         00002         00002         00002         00002         00002         00002         00002         00002         00002         00002         00002         00002         00002         00002         00002         00002         00002         00002         00002         00002         00002         00002         00002         00002         00002         00002         00002         00002         00002         00002         00002         00002         00002         00002         00002         00002         00002         00002         00002         00002         00002         00002         00002         00002         00002         00002         00002         00002         00002         00002         00002         00002         00002         00002         00002         00002         00002         00002         00002         00002         00002         00002         00002         00002         00002         00002         00002         00002         00002         00002         00002         00002         00002         00002         00002         00002         00002         000002         00002         00002 <t< td=""></t<>                                                                                                    |
| Horizol         Horizol         Horizol <t< td=""></t<>                                                                                                    |
| NOTE:0         NOTE:0                                                                                                    |
| Honory         Particle         Particle         <                                                                                                    |
| Selection         Selection         Selection <t< td=""></t<>                                                                                                    |
| 400000         2000000         9000000         9000000         9000000         9         9000000         9         9000000         9         9000000         9         9000000         9         9000000         9000000         9000000         9000000         9000000         9000000         9000000         9000000         9000000         9000000         9000000         9000000         9000000         9000000         9000000         9000000         9000000         9000000         9000000         9000000         9000000         9000000         9000000         9000000         9000000         9000000         9000000         9000000         9000000         9000000         9000000         9000000         9000000         9000000         9000000         9000000         9000000         9000000         9000000         9000000         9000000         9000000         9000000         9000000         9000000         9000000         9000000         9000000         9000000         9000000         9000000         9000000         9000000         90000000         90000000         90000000         9000000000000000000000000000000000000                                                                                                    |
| 4400210         20000000         200000000         200000000         200000000         90         7000         70000000         70000000         90         70000000         70000000         90000000         90000000         90000000         90000000         90000000         90000000         90000000         90000000         90000000         90000000         90000000         90000000         90000000         90000000         90000000         90000000         90000000         90000000         90000000         90000000         90000000         90000000         90000000         90000000         90000000         90000000         90000000         90000000         90000000         90000000         90000000         90000000         90000000         90000000         90000000         90000000         90000000         90000000         90000000         90000000         90000000         90000000         90000000         90000000         90000000         90000000         90000000         90000000         90000000         90000000         90000000         90000000         90000000         90000000         90000000         90000000         90000000         90000000         90000000         90000000         900000000         900000000         900000000         9000000000000000000000000000000000000                                                                                                    |
| 440200         500000         1000000         27476         900000         7000000         7000000         7000000         7000000         7000000         7000000         7000000         7000000         7000000         7000000         7000000         7000000         7000000         7000000         7000000         7000000         7000000         7000000         7000000         7000000         7000000         7000000         7000000         7000000         7000000         7000000         7000000         7000000         7000000         7000000         7000000         7000000         7000000         7000000         7000000         7000000         7000000         7000000         7000000         7000000         7000000         7000000         7000000         7000000         7000000         7000000         7000000         7000000         7000000         7000000         70000000         70000000         70000000         70000000         70000000         70000000000000000         700000000000000         7000000000000000000000000000000000000                                                                                                    |
| 400000         6400000         6400000         6400000         6400000         6400000         6400000         6400000         6400000         6400000         6400000         6400000         6400000         6400000         6400000         6400000         6400000         6400000         6400000         6400000         6400000         6400000         6400000         6400000         6400000         6400000         6400000         6400000         6400000         6400000         6400000         6400000         6400000         6400000         6400000         6400000         6400000         6400000         6400000         6400000         6400000         6400000         6400000         6400000         6400000         6400000         6400000         6400000         6400000         6400000         6400000         6400000         6400000         6400000         6400000         6400000         6400000         6400000         6400000         6400000         6400000         6400000         6400000         6400000         6400000         6400000         6400000         6400000         6400000         6400000         6400000         6400000         6400000         6400000         6400000         6400000         6400000         6400000         64000000         64000000         64000000                                                                                                    |
| 400000         2000000         900000         900000         9000000         9000000         9000000         9000000         9000000         9000000         9000000         9000000         9000000         9000000         9000000         9000000         9000000         9000000         9000000         9000000         9000000         9000000         9000000         9000000         9000000         9000000         9000000         9000000         9000000         9000000         9000000         9000000         9000000         9000000         9000000         9000000         9000000         9000000         9000000         9000000         9000000         9000000         9000000         9000000         9000000         9000000         9000000         9000000         9000000         9000000         9000000         9000000         9000000         9000000         9000000         9000000         9000000         9000000         9000000         9000000         9000000         9000000         9000000         9000000         9000000         9000000         9000000         9000000         9000000         9000000         9000000         9000000         9000000         9000000         9000000         9000000         9000000         9000000         90000000         90000000         90000000 <t< td=""></t<>                                                                                                    |
| Second A         2269/02/2         329/02/4         2269/02/2         329/02/4         29/02/2         1001/2         1001/2         1001/2         1001/2         1001/2         1001/2         1001/2         1001/2         1001/2         1001/2         1001/2         1001/2         1001/2         1001/2         1001/2         1001/2         1001/2         1001/2         1001/2         1001/2         1001/2         1001/2         1001/2         1001/2         1001/2         1001/2         1001/2         1001/2         1001/2         1001/2         1001/2         1001/2         1001/2         1001/2         1001/2         1001/2         1001/2         1001/2         1001/2         1001/2         1001/2         1001/2         1001/2         1001/2         1001/2         1001/2         1001/2         1001/2         1001/2         1001/2         1001/2         1001/2         1001/2         1001/2         1001/2         1001/2         1001/2         1001/2         1001/2         1001/2         1001/2         1001/2         1001/2         1001/2         1001/2         1001/2         1001/2         1001/2         1001/2         1001/2         1001/2         1001/2         1001/2         1001/2         1001/2         1001/2         1001/2         1001/2                                                                                                    |
| Stored         First         First <t< td=""></t<>                                                                                                    |
| Stormer         Production         Control         Production         Production         Prodicion         Production         Production                                                                                                    |
| 2007/21 2007/21 2007/2007/2007/2007/2007/2007/2007/2007                                                                                                    |
| 4000000 9000002 30000002 30000000 00000000                                                                                                    |
|                                                                                                    |
| 40071213 10012 1001202 100712024 22-405428 000712024 7 106.4 25 14530 14330 14330 1002 24 144 0 400.4 400.34 25 14530 14033 1001 1001 1001 1001 1001 1001 1                                                                                                    |
| 000101N 1 234002002 200020204 22-390017 236020204 0 7445 24 5400 11/10 70621 70621 7465 0 124.42 4354.58 44179 24 5100 10/10 10                                                                                                    |
| 500101N 7661 0 104.02 00002004 22-65229 040900004 0 7445 24 N830 1430 76621 7465 0 104.42 4354.58 4479 24 1400 1400 0                                                                                                    |
| 2001010 10000022 20000004 22/4P0000566 0000202 21000004 0 710 24 500 100 706211 700 473.23 0 473.33 430 24 500 500 500 500 500 500 500 500 500 50                                                                                                    |
| 4007073 mm mm mm mm mm mm mm mm mm mm mm mm mm                                                                                                    |
| 5003224 50 500322 5507202 5507202 5507202 5507202 5507202 300202 24495027175 0593022 3002012 0 6155 11721 9 106211 3915 0 6 221173 1394 0 255.03 10 2517.03 30112 0                                                                                                    |
| 4001010 BEER BER BER BER BER BER BER BER BER BE                                                                                                    |
| 5001224 9500122 59001224 9500122 59001222 59001224 95001224 200223 00012014 7 6100 23 1901167 1220 70611 6100 40667 0 3556.34 320.167 23 185167 185167 185167 0                                                                                                    |
| 5001024 BEERE BEREICE TRANSIDE 2:4101020 12:4101020 12:4101020 12:4101020 12:00 10:011 0:00 0 0 0167 3558.33 360 23 12:00 12:00 0                                                                                                    |
|                                                                                                    |
| 200120 2001202 20012024 22-46077 0000002 20012024 0 140 24 5066 1406 70677 740 4667 0 6588 67 44058 24 1466 9                                                                                                    |
| 3201949 9 9 9 9 9 9 9 9 9 9 9 9 9 9 9 9 9 9                                                                                                     |
| 2011213 0 0000022 00017024 22445000H23 0000022 00017024 7 7403 24 N066 1199 7003 0 0147 7403 0 0147 24 306 0 44016 24 1006 N996 0                                                                                                    |
| 300203 2000000 20000000 20000000 7 1000 20000000 7 1000 20000000 7 1000 20000000 7 1000 20000000 0 10000 0 100000 0 10000 0 10000 0 10000 0 10000 0 10000 0 10000 0 10000 0 10000 0 10000 0 10000 0 10000 0 10000 0 10000 0 10000 0 10000 0 10000 0 10000 0 10000 0 10000 0 10000 0 10000 0 10000 0 10000 0 10000 0 10000 0 10000 0 10000 0 10000 0 10000 0 10000 0 10000 0 10000 0 10000 0 10000 0 10000 0 10000 0 1000000                                                                                                    |
|                                                                                                    |
|                                                                                                    |
|                                                                                                    |
|                                                                                                    |
|                                                                                                    |
|                                                                                                    |
|                                                                                                    |

# IV. Validation clôture comptable apprentissage

La validation de la clôture comptable apprentissage se fait directement dans chaque convention financière et ceux pour chaque contrat d'apprentissage.

On y accède directement via l'onglet « Validation clôture comptable ».

|                        | 1                         | ♠ 🎭 🟟 🕼 📽 🔮 🖉 🤅                                     | ) 🗰 🛋 🗉 🎿   🜆 i       | ₽? 🖪    | ڻ<br>ا  |               |                          |                             |                                          |
|------------------------|---------------------------|-----------------------------------------------------|-----------------------|---------|---------|---------------|--------------------------|-----------------------------|------------------------------------------|
| Validation Clôture App |                           |                                                     |                       |         |         |               |                          |                             |                                          |
| In the second          | < « <                     |                                                     |                       |         | A       | nuler Supprin | ner Enregistre           | Recherch                    | ner 3 carac. mini. 🚦                     |
| 🚨 <b>- 1</b> 2 her     | 🖺 Conv. financière : PPHI | D RECEIPTION DEF                                    |                       |         |         |               | Convention P<br>26926,00 | art enseignemer<br>25 872,0 | Facturation           0         3 356,37 |
| Liste des dossiers     | Dates APEC 02/09/2024     | 24 09/09/2027                                       |                       |         |         |               |                          |                             |                                          |
| Financeur 🗹 🕇          | 🗢 na sayan n              | AFDAS 75990 PARIS CEDEX 20 - AFDAS                  | NPEC APEC (1) 8390.92 |         |         |               |                          |                             |                                          |
| AFDAS -                | Date début                | Date fin Libellé                                    |                       | PU HT Q | uantité | Total HT      | TVA                      | Total TTC                   | Facture 🥤                                |
| ATA 3 356 37 6         | 02/09/2024                | 01/03/2025 706211 - NPEC-formation 1ère échéance    | ρ                     | 8390.92 | 0.40    | 3 356,37      | - ~                      | 3 356,37                    | 2024-1253                                |
|                        | 02/03/2025                | 01/06/2025 706211 - NPEC-formation 2e échéance      | Ω                     | 8390.92 | 0.30    | 2 517,28      | - ~                      | 2 517,28                    |                                          |
| Convention financière  | 02/06/2025                | 01/09/2025 706211 - NPEC-formation 3e échéance      | Ω                     | 8390.95 | 0.30    | 2 517,29      | - ~                      | 2 517,29                    |                                          |
| Contrat financiar      | 02/09/2025                | 01/03/2026 706211 - NPEC-formation 4e échéance      | Ω                     | 8390.92 | 0.40    | 3 356,37      | - ~                      | 3 356,37                    |                                          |
|                        | 02/03/2026                | 01/06/2026 706211 - NPEC-formation 5e échéance      | Ω                     | 8390.92 | 0.30    | 2 517,28      | - ~                      | 2 517,28                    |                                          |
| Devis                  | 02/06/2026                | 01/09/2026 706211 - NPEC-formation 6e échéance      | Ω                     | 8390.95 | 0.30    | 2 517,29      | - ~                      | 2 517,29                    |                                          |
| Factures / Avoirs      | 02/09/2026                | 01/03/2027 706211 - NPEC-formation 7e échéance      | Ω                     | 8390.92 | 0.40    | 3 356,37      | - ~                      | 3 356,37                    |                                          |
| Sta Estate inc         | 02/03/2027                | 01/06/2027 706211 - NPEC-formation 8e échéance      | ρ                     | 8390.92 | 0.30    | 2 517,28      | - ~                      | 2 517,28                    |                                          |
|                        | 02/06/2027                | 01/09/2027 706211 - NPEC-formation 9e échéance      | ρ                     | 8390.95 | 0.30    | 2 517,29      | - ~                      | 2 517,29                    |                                          |
| € Règlements           | 02/09/2027                | 09/09/2027 706211 - NPEC-formation 10e échéance     | ρ                     | 699.18  | 1.00    | 699,18        | - ~                      | 699,18                      |                                          |
| 🔮 Bourses              | v 🗌 09/09/2027            | 09/09/2027 706223 - OPCO Frais liés 1er équip.péda. | ρ                     | 500.00  | 1.00    | 500,00        | - ~                      | 500,00                      |                                          |
| Validation clôture APP | * 25/08/2024              | 01/03/2025 706221 - Hébergement 1ère échéance       | ρ                     | 6.00    | 1.00    | 6,00          | - ~                      | 6,00                        |                                          |
|                        | 02/09/2024                | 06/12/2024 706221 - Hébergement 1ère échéance       | ρ                     | -6.00   | 28.00   | -168,00       | - ~                      | -168,00                     | 2024-1399                                |
|                        | 02/09/2024                | 06/12/2024 706221 - Hébergement 1ère échéance       | ρ                     | 6.00    | 28.00   | 168,00        | - ~                      | 168,00                      | 2024-1397 👕                              |
|                        | 02/03/2025                | 01/09/2025 706221 - Hébergement 2e échéance         | ρ                     | 6.00    | 1.00 🛤  | 6,00          | - ~                      | 6,00                        |                                          |
|                        | 02/09/2025                | 01/03/2026 706221 - Hébergement 3e échéance         | ρ                     | 6.00    | 1.00    | 6,00          | - ~                      | 6,00                        |                                          |
|                        | o2/03/2026                | 01/09/2026 706221 - Hébergement 4e échéance         | ρ                     | 6.00    | 1.00    | 6,00          | - ~                      | 6,00                        |                                          |
|                        | 02/09/2026                | 01/03/2027 706221 - Hébergement 5e échéance         | ρ                     | 6.00    | 1.00    | 6,00          | - ~                      | 6,00                        | Ť                                        |
|                        | 02/03/2027                | 01/09/2027 706221 - Hébergement 6e échéance         | ρ                     | 6.00    | 1.00    | 6,00          | - ~                      | 6,00                        | Ť                                        |
|                        |                           |                                                     | 0                     |         |         |               |                          |                             |                                          |

### 1. Initialisation

La première étape consiste à initialiser les données de la validation de clôture en cliquant sur le bouton « Initialiser clôture comptable »

|                        | 🛖 🎭 🟟 🗠 😤 € 🗠 │ 🌐 🏛 🛱 🗉 🏞 │ 🜆 🖶 ? │ 🖾 │ 🛈 |                                 |
|------------------------|-------------------------------------------|---------------------------------|
| Validation Clôture App |                                           |                                 |
|                        | Clôture exercice comptable     An         | nuler Rechercher 3 carac. mini. |
|                        | Conv. financière : Financeur : AFDAS      |                                 |
| Liste des dossiers     | Dates APEC 02/09/2024 09/09/2027          |                                 |
| Financeur 🕑 🕂          | Initialiser clóture comptable             |                                 |
| AFDAS -                |                                           |                                 |
| <u>4</u><br>3 356,37 € | 1                                         |                                 |
| Convention financière  |                                           |                                 |
| 🖹 Contrat financier    |                                           |                                 |
| Devis                  |                                           |                                 |
| Factures / Avoirs      | '                                         |                                 |
| Echéanciers            |                                           |                                 |
| € Règlements           |                                           |                                 |
| Bourses                |                                           |                                 |
| Validation clôture APP |                                           |                                 |
|                        |                                           |                                 |

En fonction des dates début/fin de l'accord de prise en charge (APEC), l'ensemble des tableaux de clôture pour les frais de formation, restauration et hébergement sont générés pour l'ensemble des exercices comptables concernés par la convention financière.

|                               |                                            | 🟫 🍫 🔒              | 16       | * €     | 2        | •       | 🚔 🖽 💄               | s   513 🖶        | ?                |            |                 |             |                  |               |
|-------------------------------|--------------------------------------------|--------------------|----------|---------|----------|---------|---------------------|------------------|------------------|------------|-----------------|-------------|------------------|---------------|
| Validation Clôture App        |                                            |                    |          |         |          |         |                     |                  |                  |            |                 |             |                  |               |
| E LOADE Los                   | < Clôture of                               | exercice comptable |          |         |          |         |                     | 1                |                  | Annule     | r Supprimer     | Enregistrer | Rechercher 3 ca  | rac. mini. 🚦  |
| Section 201                   | Conv. financière :                         | - Financeur :      | AFDAS    | 10.000  | 111      |         |                     |                  |                  |            |                 |             |                  |               |
|                               | Dates APEC                                 | 02/09/2024         | 09/09/20 | )27     |          |         |                     |                  |                  |            |                 |             |                  |               |
| Liste des dossiers            | Dates financement                          | 02/09/2024 📋       | 09/09/   | 2027 🛱  | NPEC APE | C 🚯     | 8390.92 <b>Q</b> To | otat (PEC APEC 🚯 | 25872.00         |            |                 |             |                  |               |
| AFDAS +                       | S Formation                                |                    |          |         |          |         |                     |                  |                  |            |                 |             |                  |               |
| <u>4</u><br><u>3</u> 356,37 € |                                            | N° compte          | lb mois  | PCA N-1 | PAR N-   |         | Mt Exercice         | Cumul Ex.        | Cumul F/A        | F/A iGesti | F/A hors iGesti | PCA N       | PAR N Ex. antéri | ur Validation |
| Convention financière         | Exercice 2024 💝<br>01/01/2024 - 31/12/2024 | 706211 - OF 🛩      | 4        | 0       | 0        |         | 2796.97             | 2796.97          | 3356.37          | 3356.37    | 0               | 559.40      | 0.00 0           | 00 💽          |
| Contrat financier             | Exercice 2025 💝<br>01/01/2025 - 31/12/2025 | 706211 - OF 🗸      | 12       | 559.4   | 0        | ¢       | 8390.92             | 11187.89         | 3356.37          | 0.00       | 0               | 0.00        | 7831.52 0        | 00 💽          |
| Devis                         | Exercice 2026 💝<br>01/01/2026 - 31/12/2026 | 706211 - OF 🛩      | 12       | 0       | 7831.52  | đ       | 8390.92             | 19578.81         | 3356.37          | 0.00       | 0               | 0.00 1      | 5222.44 0        | 00 💽          |
| Factures / Avoirs             | Exercice 2027 💝                            | 706211 - OF 🗸      | 9        | 0       | 16222.44 | ¢       | 6293.19             | 25872.00         | 3356.37          | 0.00       | 0               | 0.00 23     | 2515.63 0        | 00            |
| Echéanciers                   | Total                                      |                    | 37       |         |          |         |                     |                  |                  |            |                 |             |                  |               |
| € Règlements                  | <b>T</b> Restauration                      |                    |          |         |          |         |                     |                  |                  |            |                 |             |                  |               |
| Bourses                       |                                            | N° compte          | Nb repa  | is l    | PCA N-1  | PAR N-1 |                     | Mt Exercice      | F/A iGesti Repas | fact F/A h | ors iGesti PCA  | N PAR       | N Ex. antérieu   | Validation    |
| Validation clôture APP        | Exercice 2024 💝<br>01/01/2024 - 31/12/2024 | 706222 - OF 🗸      | 126      | 11      | 0        | 0       |                     | 378.00           | 0.00 0           |            | 0 0             | .00 378     | .00 0.0          |               |
|                               | Exercice 2025 💝<br>01/01/2025 - 31/12/2025 | 706222 - OF 🗸      | 0        | H       | 0        | 378     | ¢                   | 0.00             | 0.00 0           |            | 0 0             | .00 378     | .00 0.0          |               |
|                               | Exercice 2026 💝<br>01/01/2026 - 31/12/2026 | 706222 - OF 🗸      | 0        | 11      | 0        | 378     | đ                   | 0.00             | 0.00 0           |            | 0 0             | .00 378     | .00 0.0          |               |
|                               | Exercice 2027 💝<br>01/01/2027 - 31/12/2027 | 706222 - OF 🗸      | 0        | 11      | 0        | 378     | ¢0                  | 0.00             | 0.00 0           |            | 0 0             | .00 378     | .00 0.0          |               |
|                               | Total                                      |                    | 126      |         |          |         |                     |                  |                  |            |                 |             |                  |               |

Recommandation : attention à bien vérifier que le montant « Total NPEC APEC » correspond bien au montant total de l'accord de prise en charge OPCO. Un montant d'exercice de solde négatif sera impossible à enregistrerdans cet onglet.

|                        |                                            | 🔒 🏘 🔒              | I I 🕼 I   | <b>⊵</b> € | <u>ا</u> س | •      | A 🗉                | o   <b>5</b> 11 = | ?            | ወ               |                   |             |                   |               |
|------------------------|--------------------------------------------|--------------------|-----------|------------|------------|--------|--------------------|-------------------|--------------|-----------------|-------------------|-------------|-------------------|---------------|
| Validation Clôture App |                                            |                    |           |            |            |        |                    |                   |              |                 |                   |             |                   |               |
| Contraction in the     | < « < Clôture                              | exercice comptable |           |            |            |        |                    |                   |              | Annul           | er Supprimer      | Enregistrer | Rechercher 3 ca   | ac. mini.     |
| 🚨 🗕 🗆 🗠 🗠              | 🖺 Conv. financière                         | · Financeur        | : AFDAS   | 01000      | 044        |        |                    |                   |              |                 |                   |             |                   |               |
|                        | Dates APEC                                 | 02/09/2024         | 09/09/202 | 27         |            |        | _                  |                   |              |                 |                   |             |                   |               |
| Liste des dossiers     | Dates financement                          | 02/09/2024 📋       | 09/09/2   | 2027 🛱     | NPEC APE   | C 🚯    | 8390.92 <b>Q</b> 1 | fotal NPEC APEC 🕕 | 15000.00     |                 |                   |             |                   |               |
| Financeur 🕑 +          |                                            |                    |           |            |            |        |                    |                   |              |                 |                   |             |                   |               |
| AFDAS - Contrat        | Formation                                  |                    |           |            |            |        |                    |                   |              |                 |                   |             |                   |               |
| ata 3 356,37 €         |                                            | N° compte          | Nb mois   | PCA N-1    | PAR N-     | 1      | Mt Exercice        | Cymul Ex.         | Cumul F/A    | F/A iGest       | i F/A hors iGesti | PCA N       | PAR N Ex. antérie | ur Validation |
| Convention financière  | Exercice 2024 💝<br>01/01/2024 - 31/12/2024 | 706211 - OF 🗸      | 4         | 0          | 0          |        | 2796.97            | 2796.97           | 3356.37      | 3356.37         | 0                 | 559.40      | 0.00 0.           | 00 🔘          |
| 🖹 Contrat financier    | Exercice 2025 💝<br>01/01/2025 - 31/12/2025 | 706211 - OF 🗸      | 12        | 559.4      | 0          | ۵      | 8390.92            | 11187.89          | 3356.37      | 0.00            | 0                 | 0.00        | 7831.52 0.        | 00 💿          |
| Devis                  | Exercice 2026 💝<br>01/01/2026 - 31/12/2026 | 706211 - OF 🗸      | 12        | 0          | 7831.52    | ¢      | 8390.9             | 19578.81          | 3356.37      | 0.00            | 0                 | 0.00 1      | 5222.44 0.        | 00 💿          |
| Factures / Avoirs      | Exercice 2027 💝<br>01/01/2027 - 31/12/2027 | 706211 - OF 🛩      | 9         | 0          | 16222.44   | ¢      | -4578.81           | 15000             | 3356.37      | 0.00            | 0                 | 0.00 1      | 1643.63 0.        | 00            |
| Echéanciers            | Total                                      |                    | 37        |            |            |        |                    |                   |              |                 |                   |             |                   |               |
| € Règlements           | <b>T</b> Restauration                      |                    |           |            |            |        |                    |                   |              |                 |                   |             |                   |               |
| Bourses                |                                            | N° compte          | Nb repas  | , P        | PCA N-1    | PAR N- | 1                  | Mt Exercice       | F/A iGesti R | epas fact F/A h | ors iGesti PC     | A N PAR     | N Ex. antérieur   | Validation    |
| Validation clôture APP | Exercice 2024 💝<br>01/01/2024 - 31/12/2024 | 706222 - OF 🗸      | 126       |            | 0          | 0      |                    | 378.00            | 0.00         | 0               | 0                 | 0.00 378    | .00 0.00          | ۲             |
|                        | Exercice 2025 💝                            | 706222 - OF 🗸      | 0         |            | 0          | 378    | ¢.                 | 0.00              | 0.00         | 0               | 0                 | 0.00 378    | .00 0.00          |               |
|                        | Exercice 2026 💝<br>01/01/2026 - 31/12/2026 | 706222 - OF 🗸      | 0         |            | 0          | 378    | ¢                  | 0.00              | 0.00         | 0               | 0                 | 0.00 378    | .00 0.00          | ۲             |
|                        | Exercice 2027 💝<br>01/01/2027 - 31/12/2027 | 706222 - OF 🗸      | 0         | 1          | 0          | 378    | ŵ                  | 0.00              | 0.00         | 0               | 0                 | 0.00 378    | .00 0.00          |               |
|                        | Total                                      |                    | 126       |            |            |        |                    |                   |              | 5               |                   |             |                   |               |

# Le total NPEC APEC peut être également recalculé en fonction des dates de début et de fin de financement.

|                        |                                            | 🔒 🏟 🔒              | ISI 🏰       | € ២ (        | € ⊞     | A 🗉 ,            | <b>20</b>   <b>5</b> 13 🖶 | ?                    | Ċ              |               |            |          |                |            |
|------------------------|--------------------------------------------|--------------------|-------------|--------------|---------|------------------|---------------------------|----------------------|----------------|---------------|------------|----------|----------------|------------|
| Validation Clôture App |                                            |                    |             |              |         |                  |                           |                      |                |               |            |          |                |            |
| E PORTE Dat            | < « < Clôture                              | exercice comptable |             |              |         |                  |                           |                      | Annule         | r Supprimer   | Enregistre | er Reche | rcher 3 carac. | mini. 🚦    |
| - C 1 + +              | 🖹 Conv. financière                         | - Financeur :      | AFDAS       | 0.000        |         | ſ                | Cal                       | cul du Total NIREC A | PEC on fonctio | n dec         |            |          |                |            |
|                        | Dates APEC                                 | 02/09/2024         | 09/09/2027  |              |         |                  | Cur                       | dates de fin         | ancement       | in des        |            |          |                |            |
| Liste des dossiers     | Dates financement                          | 02/09/2024 📋       | 09/09/2027  | DI NPEC APE  | C 🚯 8   | 3390.92 <b>Q</b> | Total NPEC APEC 🚯         | 25872.00             |                |               |            |          |                |            |
| Financeur 🕑 +          |                                            |                    |             |              |         | L                |                           |                      |                |               |            |          |                |            |
| AFDAS - Contrat        | Formation                                  |                    |             |              |         |                  |                           |                      |                |               |            |          |                |            |
| 3 356,37 €             |                                            | N° compte          | Nb mois PC  | A N-1 PAR N- | 1       | Mt Exercice      | Cumul Ex.                 | Cumul F/A            | F/A iGesti     | F/A hors iGes | ti PCA N   | PAR N    | Ex. antérieur  | Validation |
| Convention financière  | Exercice 2024 💖                            | 706211 - OF 🗸      | 4           | 0 0          |         | 2796.97          | 2796.97                   | 3356.37              | 3356.37        | 0             | 559.40     | 0.00     | 0.00           |            |
| Contrat financier      | Exercice 2025 💖<br>01/01/2025 - 31/12/2025 | 706211 - OF 🛩      | 12 5        | 59.4 0       | đ       | 8390.92          | 11187.89                  | 3356.37              | 0.00           | 0             | 0.00       | 7831.52  | 0.00           |            |
| Devis                  | Exercice 2026 💝<br>01/01/2026 - 31/12/2026 | 706211 - OF 🗸      | 12          | 0 7831.52    | ŵ       | 8390.92          | 19578.81                  | 3356.37              | 0.00           | 0             | 0.00       | 16222.44 | 0.00           |            |
| Factures / Avoirs      | Exercice 2027 💝<br>01/01/2027 - 31/12/2027 | 706211 - OF 🛩      | 9           | 0 16222.44   | ¢       | 6293.19          | 25872.00                  | 3356.37              | 0.00           | 0             | 0.00       | 22515.63 | 0.00           |            |
| Echéanciers            | Total                                      |                    | 37          |              |         |                  |                           |                      |                |               |            |          |                |            |
| € Règlements           | <b>T</b> Restauration                      |                    |             |              |         |                  |                           |                      |                |               |            |          |                |            |
| Bourses                |                                            | N° compte          | Nh renas    | PCA N-1      | DAR N-1 |                  | Mt Exercice               | E/A iGesti Rena      | is fact E/A b  | ors iGesti I  |            |          | antérieur \    | alidation  |
| Validation clôture APP | Exercice 2024 💖                            | 706222 - OF ¥      | 126         | 0            | 0       |                  | 378.00                    | 0.00                 | 0              | 0             | 0.00       | 78.00    | 0.00           |            |
|                        | Exercice 2025 💝<br>01/01/2025 - 31/12/2025 | 706222 - OF 🗸      | 0 <b>11</b> | 0            | 378     | đ                | 0.00                      | 0.00                 | 0              | 0             | 0.00 3     | 78.00    | 0.00           |            |
|                        | Exercice 2026 💖                            | 706222 - OF 🗸      | 0 <b>11</b> | 0            | 378     | ¢                | 0.00                      | 0.00                 | 0              | 0             | 0.00 3     | 78.00    | 0.00           |            |
|                        | Exercice 2027 💝<br>01/01/2027 - 31/12/2027 | 706222 - OF 🗸      | 0 <b>11</b> | 0            | 378     | đ                | 0.00                      | 0.00                 | 0              | 0             | 0.00 3     | 78.00    | 0.00           |            |
|                        | Total                                      |                    | 126         |              |         |                  |                           |                      |                |               |            |          |                |            |

#### 2. Formation

#### a) Pour un seul NPEC durant tout le contrat

Le tableau des frais de formation reprend plusieurs éléments pour construire le PCA/PAR-FAE sur chaque exercice comptable :

|                        |                                            | 🔺 🍫 🛱              |          | ≝ €     | <u>~</u> ( | ۵       | A 🗉              | 6 50 🖶         | ?              | ڻ<br>ا         |                   |            |            |              |            |
|------------------------|--------------------------------------------|--------------------|----------|---------|------------|---------|------------------|----------------|----------------|----------------|-------------------|------------|------------|--------------|------------|
| Validation Clôture App |                                            |                    |          |         |            |         |                  |                |                |                |                   |            |            |              |            |
| <b>N</b>               | < « Clôture                                | exercice comptable |          |         |            |         |                  |                |                | Annul          | er Supprimer      | Enregistre | Recherch   | ner 3 carac. | mini. 🚦    |
|                        | 🖺 Conv. financière                         | - Financeur        | : AFDAS  | 0.000   | 111        |         |                  | /              |                |                |                   |            |            |              |            |
| _                      | Dates APEC                                 | 02/09/2024         | 09/09/20 | 27      |            |         |                  |                |                |                |                   |            |            |              |            |
| Liste des dossiers     | Dates financement                          | 02/09/2024 📋       | 09/09/   | 2027 🛱  | NPEC APE   | C 🚯     | 8390.92 <b>Q</b> | Total CEC APEC | 25872.00       |                |                   |            |            |              |            |
| Financeur 🕑 +          |                                            |                    |          |         |            |         |                  | -              |                |                |                   |            |            |              |            |
| AFDAS - Contrat        | 🞓 Formation                                |                    |          |         |            |         |                  |                |                |                |                   |            |            |              |            |
| <u>oto</u> 3 356,37 €  |                                            | N° compte          | Nb mois  | PCA N-1 | PAR N-     | 1       | Mt Exercice      | Cumul Ex.      | Cumul F/A      | F/A iGest      | i F/A hors iGesti | PCA N      | PAR N Ex   | . antérieur  | Validation |
| Convention financière  | Exercice 2024 💝<br>01/01/2024 - 31/12/2024 | 706211 - OF 🗸      | 4        | 0       | 0          |         | 2796.97          | 2796.97        | 3356.37        | 3356.37        | 0                 | 559.40     | 0.00       | 0.00         |            |
| Contrat financier      | Exercice 2025 💝<br>01/01/2025 - 31/12/2025 | 706211 - OF 🗸      | 12       | 559.4   | 0          | ۵ (     | 8390.92          | 11187.89       | 3356.37        | 0.00           | 0                 | 0.00       | 7831.52    | 0.00         |            |
| Devis                  | Exercice 2026 💖                            | 706211 - OF 🗸      | 12       | 0       | 7831.52    | ۵       | 8390.92          | 19578.81       | 3356.37        | 0.00           | 0                 | 0.00       | 16222.44   | 0.00         |            |
| Factures / Avoirs      | Exercice 2027 💝                            | 706211 - OF 🛩      | 9        | 0       | 16222.44   | đ       | 6293.19          | 25872.00       | 3356.37        | 0.00           | 0                 | 0.00       | 22515.63   | 0.00         |            |
| Echéanciers            | Total                                      |                    | 37       |         |            |         |                  |                |                |                |                   |            |            |              |            |
| € Règlements           | <b>1</b> Restauration                      |                    |          |         |            |         |                  |                |                |                |                   |            |            |              |            |
| Bourses                |                                            | N° compte          | Nb repa  | s F     | CA N-1     | PAR N-1 | 1                | Mt Exercice    | F/A iGesti Rej | oas fact F/A h | ors iGesti PC     | AN P       | AR N Ex. a | intérieur \  | /alidation |
| Validation clôture APP | Exercice 2024 💝                            | 706222 - OF 🗸      | 126      | •       | 0          | 0       |                  | 378.00         | 0.00           | 0              | 0                 | 0.00 3     | 78.00      | 0.00         |            |
|                        | Exercice 2025 💝                            | 706222 - OF 🗸      | 0        | 4       | 0          | 378     | ¢                | 0.00           | 0.00           | 0              | 0                 | 0.00 3     | 78.00      | 0.00         |            |
|                        | Exercice 2026 💝                            | 706222 - OF 🗸      | 0        | 4       | 0          | 378     | ¢                | 0.00           | 0.00           | 0              | 0                 | 0.00 3     | 78.00      | 0.00         |            |
|                        | Exercice 2027 💝<br>01/01/2027 - 31/12/2027 | 706222 - OF 🗸      | 0        | 4       | 0          | 378     | ¢                | 0.00           | 0.00           | 0              | 0                 | 0.00 3     | 78.00      | 0.00         |            |
|                        | Total                                      |                    | 126      |         |            |         |                  |                |                |                |                   |            |            |              |            |

- Numéro de compte produit des frais de formation : le numéro de compte utilisé pour la facturation des frais de formation est automatiquement repris de la convention financière.
   Si le numéro est différent de celui présent sur les conventions financières, un choix pourra être fait parmiles comptes produits du plan comptable.
- Nombre de mois compris dans l'exercice à partir des dates début/fin de financement
- PCA/PAR-FAE N-1 : Données de l'exercice précédent
- Montant exercice : montant NPEC APEC pondéré par le nombre de mois compris dans l'exercice
- Cumul Ex. : montant cumulé des montants exercices à l'exercice N
- Cumul F/A : montant cumulé des lignes de produits typés « Enseignement » sur l'exercice N
- **Factures et avoirs hors Gesti** : si des factures ou des avoirs ont été produits en dehors d'iGesti/iMFR, cette cellule permet d'intégrer le montant global sur l'exercice. Attention il ne faudra intégrer que les montants liés au frais de formation
- **PCA/PAR-FAE N ou Exercice antérieur** : résultat à partir des données PCA/PAR-FAE N-1, Montant exercice, Factures/avoirs Gesti et hors Gesti.
- Ex. antérieur : montant de l'exercice antérieur, voir définition dans le chapitre V.

#### b) Pour plusieurs NPEC durant tout le contrat

Certains accords de prise en charge ont parfois des coups d'amorçage, ou changent de NPEC en cours de contrat (RQTH par exemple).

Le tableau pour le calcul des PCA/PAR de frais de formation prend en compte cette particularité.

Prenons l'exemple ci- dessous d'un NPEC d'amorçage de 7465€ pour l'exercice 2021, qui a été validé.

|                            |                                            | 🔶 🕫 🚯            | I©I -      | € €       | <u>ا</u> س | •       | A 🗉 🛛            | <b>1</b> 0   <b>5</b> 13 🖨 | ?              | ወ           |                   |             |                       |            |
|----------------------------|--------------------------------------------|------------------|------------|-----------|------------|---------|------------------|----------------------------|----------------|-------------|-------------------|-------------|-----------------------|------------|
| Validation Clôture App     |                                            |                  | 1          |           |            |         |                  |                            |                |             |                   |             |                       |            |
| And the second second      | < Clôture ex                               | ercice comptable |            |           |            |         |                  |                            |                | Annu        | er Supprimer      | Enregistrer | Rechercher 3 carac. r | mini. :    |
|                            | Conv. financière :                         | CON INCOM        | 💁 - Financ | eur : OPC |            | ROE     | recovers         |                            |                |             |                   |             |                       |            |
|                            | Dates APEC                                 | 01/08/2021       | 31/07/2024 | ł         |            |         |                  |                            |                |             |                   |             |                       |            |
| Liste des dossiers         | Dates financement                          | 01/08/2021 📋     | 31/07/20   | 24 🛱      | NPEC APEC  | 0       | 7465.00 <b>Q</b> | Total NPEC APEC            | 22395.00       | 1           |                   |             |                       |            |
| Financeur C +              | Service Formation                          |                  |            |           |            |         |                  |                            |                |             |                   |             |                       |            |
| <u>ସ</u> ୁଦ୍ଧି 25 834,00 € |                                            | N° compte        | Nb mois    | PCA N-1   | PAR N-1    |         | Mt Exercice      | Cumul Ex.                  | Cumul F/A      | F/A iGes    | i F/A hors iGesti | PCA N       | PAR N Ex. antérieu    | /alidation |
| Convention financière      | Exercice 2021 💝 🗸                          | 706211 - OF 🗸    | 5          | 0         | 0          |         | 3110.42          | 3110.42                    | 2986.00        | 2986.00     | 0                 | 0.00        | 124.42 0.00           |            |
| 🖹 Contrat financier        | Exercice 2022 💖<br>01/01/2022 - 31/12/2022 | 706211 - OF 🗸    | 12         | 0         | 124.42     | ŵ       | 7465.00          | 10575.42                   | 10451.00       | 7465.00     | 0                 | 0.00        | 124.42 0.00           |            |
| Devis                      | Exercice 2023 💖                            | 706211 - OF 🗸    | 12         | 0         | 124.42     | ¢       | 7465.00          | 18040.42                   | 17916.00       | 7465.00     | 0                 | 0.00        | 124.42 0.00           |            |
| Factures / Avoirs          | Exercice 2024 💝<br>01/01/2024 - 31/12/2024 | 706211 - OF 🗸    | 7          | 0         | 124.42     | ¢       | 4354.58          | 22395.00                   | 22395.00       | 4479.00     | 0                 | 0.00        | 0.00 0.00             |            |
| 44 Echéanciers             | Total                                      |                  | 36         |           |            |         |                  |                            |                |             |                   |             |                       |            |
| € Règlements               | <b>¶</b> Restauration                      |                  |            |           |            |         |                  |                            |                |             |                   |             |                       |            |
| Bourses                    |                                            | N° compte        | Nb repas   | P         | CA N-1     | PAR N-1 | I                | Mt Exercice                | F/A iGesti Rep | as fact F/A | nors iGesti P     | CA N PAI    | R N Ex. antérieur Va  | alidation  |
| Validation clôture APP     | Exercice 2021 💝 🗸                          | 706421 - Re 🗸    | 0 11       |           | 0          | 0       |                  | 0.00                       | 0.00           | 0           | 0                 | 0.00 0      | .00 0.00              |            |
|                            | Exercice 2022 💝<br>01/01/2022 - 31/12/2022 | 706421 - Re 🗸    | 188 📍      |           | 0          | 0       | ¢                | 564.00                     | 564.00         | 188         | 0                 | 0.00 0      | .00 0.00              |            |
|                            | Exercice 2023 💝<br>01/01/2023 - 31/12/2023 | 706421 - Re 🗸    | 142        |           | 0          | 0       | ¢0               | 426.00                     | 426.00         | 142         | 0                 | 0.00 0      | .00 0.00              |            |
|                            | Exercice 2024 💝<br>01/01/2024 - 31/12/2024 | 706421 - Re 🗸    | 97         |           | 0          | 0       | ¢                | 291.00                     | 291.00         | 97          | 0                 | 0.00 0      | .00 0.00              |            |
|                            | Total                                      |                  | 427        |           |            |         |                  |                            |                |             |                   |             |                       |            |

Pour l'exercice 2022, le NPEC APEC passe à 8000€. On modifie donc le NPEC APEC et on enregistre.

|                         |                                            | 🏫 🍫 🛱            | ISI 💒 :       | € ピ   €     | € 🗰     | A 🗉 🌡           | 6 50 8          | ? 🖪 🤇              | ሆ          |                 |             |                 |            |
|-------------------------|--------------------------------------------|------------------|---------------|-------------|---------|-----------------|-----------------|--------------------|------------|-----------------|-------------|-----------------|------------|
| /alidation Clôture App  |                                            |                  |               |             |         |                 |                 |                    |            |                 |             |                 |            |
| BOURDAR MORE            | < Clôture ex                               | ercice comptable |               |             |         |                 |                 |                    | Annuler    | Supprimer       | Enregistrer | hercher 3 carac | mini.      |
|                         | Conv. financière :                         | NOW BRODA        | Financeur :   | OPCO COMME  | RCE 2   | Printer's       |                 |                    |            |                 |             |                 |            |
|                         | Dates APEC                                 | 01/08/2021       | 31/07/2024    |             |         |                 |                 |                    |            |                 |             |                 |            |
| Liste des dossiers      | Dates financement                          | 01/08/2021 🛱     | 31/07/2024    | NPEC APE    | C 🚯 80  | 000.00 <b>Q</b> | Total NPEC APEC | 22395.00           |            |                 |             |                 |            |
| Financeur C +           | Formation                                  |                  |               |             |         |                 |                 |                    |            |                 |             |                 |            |
| <u>46</u> 25 834,00 €   |                                            | N° compte        | Nb mois PCA   | N-1 PAR N-1 |         | Mt Exercice     | Cumul Ex.       | Cumul F/A          | F/A iGesti | F/A hors iGesti | PCA N PAR   | N Ex. antérieur | Validation |
| Convention financière   | Exercice 2021 💝                            | 706211 - OF 🗸    | 5             | 0 0         |         | 3110.42         | 3110.42         | 2986.00            | 2986.00    | 0               | 0.00 124.4  | 2 0.00          |            |
| Contrat financier       | Exercice 2022 💖<br>01/01/2022 - 31/12/2022 | 706211 - OF 🛩    | 12            | 0 124.42    | ¢0      | 8000.00         | 11333.33        | 10451.00           | 7465.00    | 0               | 0.00 882.3  | 3 222.91        |            |
| Devis                   | Exercice 2023 💝<br>01/01/2023 - 31/12/2023 | 706211 - OF 🗸    | 12            | 0 124.42    | đ       | 8000.00         | 19333.33        | 17916.00           | 7465.00    | 0               | 0.00 1417.3 | 3 757.91        | ۲          |
| Factures / Avoirs       | Exercice 2024 💝<br>01/01/2024 - 31/12/2024 | 706211 - OF 🗸    | 7             | 0 124.42    | Ф       | 3061.67         | 22395.00        | 22395.00           | 4479.00    | 0               | 0.00 0.0    | 0 1292.91       | ۲          |
| <b>4</b> IA Echéanciers | Total                                      |                  | 36            |             |         |                 |                 |                    |            |                 |             |                 |            |
| € Règlements            | <b>¶</b> Restauration                      |                  |               |             |         |                 |                 |                    |            |                 |             |                 |            |
| 🔮 Bourses               |                                            | N° compte        | Nb repas      | PCA N-1     | PAR N-1 |                 | Mt Exercice     | F/A iGesti Repas f | act F/A ho | rs iGesti PCA   | N PAR N     | Ex. antérieur   | Validation |
| Validation clôture APP  | Exercice 2021 🧇 🗸                          | 706421 - Re 🗸    | 0 11          | 0           | 0       |                 | 0.00            | 0.00 0             |            | 0 0             | .00 0.00    | 0.00            |            |
|                         | Exercice 2022 💝<br>01/01/2022 - 31/12/2022 | 706421 - Re 🛩    | 188 <b>14</b> | 0           | 0       | ¢6              | 564.00          | 564.00 188         |            | 0 0             | .00 0.00    | 0.00            |            |
|                         | Exercice 2023 💝<br>01/01/2023 - 31/12/2023 | 706421 - Re 🛩    | 142           | 0           | 0       | đ               | 426.00          | 426.00 142         |            | 0 0             | .00 0.00    | 0.00            |            |
|                         | Exercice 2024 💖                            | 706421 - Re 🛩    | 97 📍          | 0           | 0       | Ф               | 291.00          | 291.00 97          |            | 0 0             | .00 0.00    | 0.00            |            |
|                         | Total                                      |                  | 427           |             |         |                 |                 |                    |            |                 |             |                 |            |

A l'enregistrement on aura donc un nouveau PCA/PAR calculé sur l'exercice 2022 en fonction de ce nouveau NPEC APEC.

Cette modification implique :

- Une historisation des NPEC utilisés sur les exercices précédents. Dans notre exemple on retrouve bien les 7465€ sur l'exercice 2021
- Une possible mise à jour du montant Total NPEC APEC. En effet comme le NPEC APEC évolue le montant total sur la durée du contrat évolue également. Il peut être recalculé facilement à l'aide de la calculatrice.
- Calcul d'un montant « Exercice antérieur » : formule détaillée dans le chapitre V.

|                             |                                            | 🏫 🍫 🔒                 | ISI 🏰       | € [~        | ا 🛱 🗎 🏶             | 🗷 上 🖉 🖪          | 🖶 ? 🛛      | 」<br>し     |                 |                 |         |                |                  |
|-----------------------------|--------------------------------------------|-----------------------|-------------|-------------|---------------------|------------------|------------|------------|-----------------|-----------------|---------|----------------|------------------|
| lidation Clôture App        |                                            |                       |             |             |                     |                  |            |            |                 |                 |         |                |                  |
|                             | Clôture ex                                 | ercice comptable      |             |             |                     |                  |            |            | Annuler Suppri  | mer Enregistr   | er Rech | ercher 3 carad | c. mini. 🚦       |
|                             | Conv. financière :                         | anne anna A           | - Financeur | : OPCO COMM | IERCE               | 1671             |            |            |                 |                 |         |                |                  |
|                             | Dates APEC                                 | 01/08/2021            | 31/07/2024  |             |                     |                  |            |            |                 |                 |         |                |                  |
| Liste des dossiers          | Dates financement                          | 01/08/2021 🛱          | 31/07/2024  |             | PEC (1) 8000.00     | Q Total NPEC APE | 22395.0    | 0 🖩 🔺      |                 |                 |         |                |                  |
| OPCO COMMERCE - Contrat F 🗢 | Formation (NPEC r                          | nodifié entre exercic | es)         |             |                     |                  |            |            |                 |                 |         |                |                  |
| <u>ofo</u> 25 834,00 €      |                                            | N° compte Nb mois     | PCA N-1     | PAR N-1     | nontant NPEC APEC u | tilisé : 7465.00 | Cumul Ex.  | Cumul F/A  | F/A iGesti      | F/A hors iGesti | PCA N   | PAR N Ex.      | antérieur Valida |
| Convention financière       | Exercice 2021 💝                            | 70621 ~ 5             | 0           | 0           | 3110.42 🚺           | 3333.33          | 3110.42 🕚  | 2986.00    | 2986.00         | 0               | 0.00    | 124.42         | 0.00             |
| Contrat financier           | Exercice 2022 💖<br>01/01/2022 - 31/12/2022 | 70621 ¥ 12            | 0           | 124.42      | 8000.00             | 8000.00          | 11333.33 🕔 | 10451.00   | 7465.00         | 0               | 0.00    | 882.33         | 222.91           |
| Devis                       | Exercice 2023 💖<br>01/01/2023 - 31/12/2023 | 70621 ¥ 12            | 0           | 124.42      | 8000.00             | 8000.00          | 19333.33 🚺 | 17916.00   | 7465.00         | 0               | 0.00    | 1417.33        | 757.91           |
| Pactures / Avoirs           | Exercice 2024 💖                            | 70621 ¥ 7             | 0           | 124.42 🛅    | 3061.67             | 4666.67          | 22395.00 🚯 | 22395.00   | 4479.00         | 0               | 2585.82 | .00            | 1292.91          |
| Chéanciers                  | Total                                      | 36                    |             |             |                     |                  |            |            |                 |                 |         | /              |                  |
| € Règlements                | Restauration                               |                       |             |             |                     |                  |            |            |                 |                 |         |                |                  |
| S Bourses                   |                                            | N° compte             | Nb repas    | PCA N-1     | PAR N-1             | Mt Exercice      | F/A iGesti | Repas fact | F/A hors iGesti | PCA N           | PAR N   | Ex. antérieur  | Validation       |
| Validation clôture APP      | Exercice 2021 💝                            | 706421 - Re 🗸         | 0           | 0           | 0                   | 0.00             | 0.00       | 0          | 0               | 0.00            | 0.00    | 0.00           |                  |
|                             | Exercice 2022 💖<br>01/01/2022 - 31/12/2022 | 706421 - Re 🗸         | 188         | 0           | 0                   | 564.00           | 564.00     | 188        | 0               | 0.00            | 0.00    | 0.00           |                  |
|                             | Exercice 2023 💖                            | 706421 - Re 🗸         | 142         | 0           | 0                   | 426.00           | 426.00     | 142        | 0               | 0.00            | 0.00    | 0.00           |                  |
|                             | Exercice 2024 💖<br>01/01/2024 - 31/12/2024 | 706421 - Re 🗸         | 97          | 0           | 0                   | 291.00           | 291.00     | 97         | 0               | 0.00            | 0.00    | 0.00           |                  |
|                             | Total                                      |                       | 427         |             |                     |                  |            |            |                 |                 |         |                |                  |

# 3. Restauration et hébergement

Le tableau des frais de restauration et d'hébergement reprend plusieurs éléments pour construire le PCA/PAR-FAE sur chaque exercice comptable :

|                        |                                            | 🔶 👯 🛱            | 1621 202    | €  ~       | <b>a m</b> | <b>A F</b> | \$. <b>5</b> 0 B | 2 1        | i പ        |                 |           |             |                 |            |
|------------------------|--------------------------------------------|------------------|-------------|------------|------------|------------|------------------|------------|------------|-----------------|-----------|-------------|-----------------|------------|
| Validation Clôture App |                                            |                  |             |            |            |            |                  | •   •      |            |                 |           |             |                 |            |
| (C-00) Tem             | < Clôture ex                               | ercice comptable |             |            |            |            |                  |            |            | Annuler         | imer Enre | gistrer Re  | chercher 3 cara | ıc. mini.  |
|                        | Exercice 2026 💝<br>01/01/2026 - 31/12/2026 | 706211 - OF 🗸    | 12          | 0 7831.52  | ¢0         | 8390.92    | 9578.81          | 3356.3     | 7          | 0.00            | 0         | 0.00 16222. | \$4 0.00        | 0          |
| Liste des dossiers     | Exercice 2027 💝                            | 706211 - OF 🗸    | 9           | 0 16222.44 | ¢          | 6293.19    | 25872.00         | 3356.3     | 7          | 0.00            | 0         | 0.00 22515. | 53 0.00         | 0          |
| Financeur 🕑 🕂          | Total                                      |                  | 37          |            |            |            | 1                |            |            |                 |           |             |                 |            |
| AFDAS - Contrat        | <b>¶</b> Restauration                      |                  |             |            |            |            |                  |            |            |                 |           |             |                 |            |
| 3 356,37 €             |                                            | N° compte        | Nb repas    | PCA N-1    | PAR N-1    |            | Mt Exercice      | F/A iGesti | Repas fact | F/A hors iGesti | PCA N     | PAR N       | Ex. antérieur   | Validation |
| Convention financière  | Exercice 2024 💖<br>01/01/2024 - 31/12/2024 | 706222 - OF 🗸    | 126 👭       | 0          | 0          |            | 378.00           | 0.00       | 0          | 0               | 0.00      | 378.00      | 0.00            |            |
| Contrat financier      | Exercice 2025 💖<br>01/01/2025 - 31/12/2025 | 706222 - OF 🗸    | 0 <b>11</b> | 0          | 378        | ¢6         | 0.00             | 0.00       | 0          | 0               | 0.00      | 378.00      | 0.00            |            |
| Devis                  | Exercice 2026 💝<br>01/01/2026 - 31/12/2026 | 706222 - OF 🗸    | 0 <b>11</b> | 0          | 378        | ¢          | 0.00             | 0.00       | 0          | 0               | 0.00      | 378.00      | 0.00            |            |
| Factures / Avoirs      | Exercice 2027 💝<br>01/01/2027 - 31/12/2027 | 706222 - OF 🗸    | 0           | 0          | 378        | đ          | 0.00             | 0.00       | 0          | 0               | 0.00      | 378.00      | 0.00            |            |
| € Règlements           | Total                                      |                  | 126         |            |            |            |                  |            |            |                 |           |             |                 |            |
| Bourses                | 🛤 Hébergement                              |                  |             |            |            |            |                  |            |            |                 |           |             |                 |            |
| Validation clôture APP |                                            | N° compte        | Nb nuitées  | PCA N-1    | PAR N-1    |            | Mt Exercice      | F/A iGesti | Nuits fact | F/A hors iGesti | PCA N     | PAR N       | Ex. antérieur   | Validation |
|                        | Exercice 2024 💝<br>01/01/2024 - 31/12/2024 | 706221 - OF 🗸    | 56 🛤        | 0          | 0          |            | 336.00           | 0.00       | 0          | 0               | 0.00      | 336.00      | 0.00            |            |
|                        | Exercice 2025 💝<br>01/01/2025 - 31/12/2025 | 706221 - OF 🗸    | 0           | 0          | 336        | ¢          | 0.00             | 0.00       | 0          | 0               | 0.00      | 336.00      | 0.00            |            |
|                        | Exercice 2026 💝<br>01/01/2026 - 31/12/2026 | 706221 - OF 🗸    | 0           | 0          | 336        | ¢0         | 0.00             | 0.00       | 0          | 0               | 0.00      | 336.00      | 0.00            |            |
|                        | Exercice 2027 💝<br>01/01/2027 - 31/12/2027 | 706221 - OF 🗸    | 0           | 0          | 336        | ¢          | 0.00             | 0.00       | 0          | 0               | 0.00      | 336.00      | 0.00            |            |
|                        | Total                                      |                  | 56          |            |            |            |                  |            |            |                 |           |             |                 |            |

• Numéro de compte produit des restauration et d'hébergement : les numéros de compte utilisés pourla facturation des frais de restauration et d'hébergement sont automatiquement repris de la convention financière.

Si le numéro est différent de celui présent sur les conventions financières, un choix pourra être fait parmiles comptes produits du plan comptable.

- Nombre de repas/nuitées compris dans l'exercice à partir des dates début/fin de financement
- PCA/PAR-FAE de l'exercice précédent
- Montant exercice :
  - **Restauration** : montant égal au nombre de repas validés dans les rationnaires multiplié par 3€
  - o Hébergement : montant égal au nombre de nuitées validées dans les nuitées multiplié par 6€
- **Factures et avoirs Gesti** : montant total de la somme des lignes de produits typés « Restauration» (pourle tableau Restauration) et « Hébergement » (pour le tableau Hébergement) sur l'exercice
- **Factures et avoirs hors Gesti** : si des factures ou des avoirs ont été produits en dehors d'iGesti/iMFR, cette cellule permet d'intégrer le montant global sur l'exercice. Attention il ne faudra intégrer que les montants liés au frais de restauration/hébergement.
- **PCA/PAR-FAE N ou Exercice antérieur** : résultat à partir des données PCA/PAR-FAE N-1, Montant exercice, Factures/avoirs Gesti et hors Gesti.

#### 4. Validation exercice

La validation de chaque exercice dans chaque convention financière est l'étape indispensable pour clôturer un exercice comptable dans le tableau de clôture.

Cette validation se fait à l'aide du bouton « Validation » et elle s'applique sur les 3 types de frais en même temps et par exercice.

|                               |                                            | 📌 🍫 🔒            | 1691      | ₩ €     | ا <u>بر</u> | •       | 🚔 💷 🚣       | 513 🖶      | ?             | ڻ<br>ا           |                 |                |                  |            |
|-------------------------------|--------------------------------------------|------------------|-----------|---------|-------------|---------|-------------|------------|---------------|------------------|-----------------|----------------|------------------|------------|
| Validation Clôture App        |                                            |                  |           |         |             |         |             |            |               |                  |                 |                |                  |            |
|                               | Clôture ex                                 | ercice comptable |           |         |             |         |             |            |               | Annuler          | Supprimer       | Enregistrer Re | chercher 3 carao | . mini. 🚦  |
|                               | Formation                                  |                  |           |         |             |         |             |            |               |                  |                 |                |                  |            |
| Liste des dossiers            |                                            | N° compte        | Nb mois   | PCA N-1 | PAR N-1     |         | Mt Exercice | Cumul Ex.  | Cumul F/A     | F/A iGesti       | F/A hors iGesti | PCA N PAR      | N antérieur      | Validation |
| Financeur 🕑 +                 | Exercice 2024 💝<br>01/01/2024 - 31/12/2024 | 706211 - OF 🛩    | 4         | 0       | 0           |         | 2796.97     | 2796.97    | 3356.37       | 3356.37          | 0               | 559.40 0.      | 00 0.00          |            |
| AFDAS - Contrat<br>3 356.37 € | Exercice 2025 💝<br>01/01/2025 - 31/12/2025 | 706211 - OF 🛩    | 12        | 559.4   | 0           | đ       | 8390.92     | 11187.89   | 3356.37       | 0.00             | 0               | 0.00 7831.     | 52 0.00          |            |
| Convention financière         | Exercice 2026 💝<br>01/01/2026 - 31/12/2026 | 706211 - OF 🛩    | 12        | 0       | 7831.52     | đ       | 8390.92     | 19578.81   | 3356.37       | 0.00             | 0               | 0.00 16222.    | 44 0.00          |            |
| Contrat financier             | Exercice 2027 💖<br>01/01/2027 - 31/12/2027 | 706211 - OF 🛩    | 9         | 0       | 16222.44    | đ       | 6293.19     | 25872.00   | 3356.37       | 0.00             | 0               | 0.00 22515.    | 63 0.00          |            |
| Devis                         | Total                                      |                  | 37        |         |             |         |             |            |               |                  |                 |                |                  |            |
| Factures / Avoirs             | ¶Restauration                              |                  |           |         |             |         |             |            |               |                  |                 |                |                  |            |
| A Echéanciers                 |                                            | N° compte        | Nb repa   | s P     | CA N-1      | PAR N-1 | M           | t Exercice | F/A iGesti Re | pas fact F/A ho  | rs iGesti PCA   | N PAR N        | Ex. an érieur    | Validation |
| € Règlements                  | Exercice 2024 💖<br>01/01/2024 - 31/12/2024 | 706222 - OF 🗸    | 126       | •       | 0           | 0       |             | 378.00     | 0.00          | 0                | 0 0             | .00 378.00     | 0.00             |            |
| Bourses                       | Exercice 2025 💝<br>01/01/2025 - 31/12/2025 | 706222 - OF 🗸    | 0         | •       | 0           | 378     | ¢0          | 0.00       | 0.00          | 0                | 0 0             | .00 378.00     | 0.00             |            |
| Validation clöture APP        | Exercice 2026 💝<br>01/01/2026 - 31/12/2026 | 706222 - OF 🗸    | 0         | •       | 0           | 378     | \$          | 0.00       | 0.00          | 0                | 0 0             | .00 378.00     | 0.00             |            |
|                               | Exercice 2027 💝<br>01/01/2027 - 31/12/2027 | 706222 - OF 🗸    | 0         | •       | 0           | 378     | ¢5          | 0.00       | 0.00          | 0                | 0 0             | .00 378.00     | 0.00             |            |
|                               | Total                                      |                  | 126       |         |             |         |             |            |               |                  |                 |                |                  |            |
|                               | 🛏 Hébergement                              |                  |           |         |             |         |             |            |               |                  |                 |                |                  |            |
|                               |                                            | N° compte        | Nb nuitée | es P    | CA N-1      | PAR N-1 | Mt          | t Exercice | F/A iGesti No | uits fact F/A ho | rs iGesti PCA   | N PAR N        | Ex. and our      | Validation |
|                               | Exercice 2024 🧇<br>01/01/2024 - 31/12/2024 | 706221 - OF 🗸    | 56        | •       | 0           | 0       |             | 336.00     | 0.00          | 0                | 0 0             | .00 336.00     | 0.00             |            |

|                        |                                            | 🏫 🎰 🛱            |         | ₩ €     | <u></u>  | € #     | 🗚 🖽 💄       | 5 513 🖶     | ?              | ባ                        |                 |              |                     |    |
|------------------------|--------------------------------------------|------------------|---------|---------|----------|---------|-------------|-------------|----------------|--------------------------|-----------------|--------------|---------------------|----|
| Validation Clôture App |                                            |                  |         |         |          |         |             |             |                |                          |                 |              |                     |    |
| Control lines          | < Clôture exe                              | ercice comptable |         |         |          |         |             |             |                | Annuler                  | Enregistre      | Recherche    | r 3 carac. mini.    | :  |
|                        |                                            | N° capte         | Nb mois | PCA N-1 | PAR N-1  |         | Mt Exercice | Cumul Ex.   | Cumul F/A      | F/A iGesti F/A ho        | rs iGesti PCA N | PAR L Ex. a  | antérieur Validatio | on |
|                        | Exercice 2024 💝                            | 706211 - OF 🗸    | 4       | 0       | 0        |         | 2796.97     | 2796.97     | 3356.37        | 3356.37                  | 0 559.40        | 0.00         | 0.00                | ]  |
| Liste des dossiers     | Exercice 2025 💖<br>01/01/2025 - 31/12/2025 | 706211 - OF 🗸    | 12      | 559.4   | 0        | đ       | 8390.92     | 11187.89    | 3356.37        | 0.00                     | 0 0.00          | 7831.52      | 0.00                |    |
| AFDAS - Contrat        | Exercice 2026 💎<br>01/01/2026 - 31/12/2026 | 706211 - OF 🗸    | 12      | 0       | 7831.52  | đ       | 8390.92     | 19578.81    | 3356.37        | 0.00                     | 0 0.00          | 16222.44     | 0.00                |    |
| 3 356,37 €             | Exercice 2027 💝<br>01/01/2027 - 31/12/2027 | 706211 - OF 🗸    | 9       | 0       | 16222.44 | Ф       | 6293.19     | 25872.00    | 3356.37        | 0.00                     | 0 0.00          | 22515.63     | 0.00                |    |
| Convention financière  | Total                                      |                  | 37      |         |          |         |             |             |                |                          |                 |              |                     |    |
| 🖹 Contrat financier    | ¶¶ Restauration                            |                  | •       |         |          |         |             |             |                |                          |                 |              |                     |    |
| 🖺 Devis                |                                            | ' compte         | Nb rep  | as      | PCA N-1  | PAR N-1 | 1           | At Exercice | F/A iGesti Rep | as fact F/A hors iGesti  | PCA N F         | PAR N Ex. an | érieur Validatio    | 'n |
| Factures / Avoirs      | Exercice 2024 💖                            | 706222 - OF 🗸    | 126     | 74      | 0        | 0       |             | 378.00      | 0.00           | 0 0                      | 0.00 3          | 78.00        | 0.00                | ]  |
| Chéanciers Echéanciers | Exercice 2025 💖<br>01/01/2025 - 31/12/2025 | 706222 - OF 🗸    | 0       | 74      | 0        | 378     | ¢0          | 0.00        | 0.00           | 0 0                      | 0.00 3          | 78.00        | 0.00                |    |
| € Règlements           | Exercice 2026 💝<br>01/01/2026 - 31/12/2026 | 706222 - OF 🗸    | 0       | 71      | 0        | 378     | ¢0          | 0.00        | 0.00           | 0 0                      | 0.00 3          | 78.00        | 0.00                |    |
| Validation clôture APP | Exercice 2027 💝<br>01/01/2027 - 31/12/2027 | 706222 - OF 🗸    | 0       | 71      | 0        | 378     | ¢0          | 0.00        | 0.00           | 0 0                      | 0.00 3          | 78.00        | 0.00                |    |
|                        | Total                                      |                  | 126     |         |          |         |             |             |                |                          |                 |              |                     |    |
|                        | 🛤 Hébergement                              |                  |         |         |          |         |             |             |                |                          |                 |              |                     |    |
|                        |                                            | re compte        | Nb nuit | ées     | PCA N-1  | PAR N-1 | 1           | It Exercice | F/A iGesti Nui | its fact F/A hors iGesti | PCA N F         | AR N         | térieur Validatio   | 'n |
|                        | Exercice 2024 💖                            | 706221 - OF Y    | 56      |         | 0        | 0       |             | 336.00      | 0.00           | 0 0                      | 0.00 3          | 36.00        | 0.00                | J  |
|                        | Exercice 2025 💝<br>01/01/2025 - 31/12/2025 | 706221 - OF 🗸    | 0       |         | 0        | 336     | ¢0          | 0.00        | 0.00           | 0 0                      | 0.00 3          | 36.00        | 0.00                |    |
|                        | Eversice 2026                              | (                |         |         |          |         |             |             |                |                          |                 |              |                     |    |

Si l'exercice est clôturé dans le tableau de clôture comptable apprentissage, l'exercice ne pourra pas être déverrouillé depuis la convention financière.

Lorsqu'un exercice est déverrouillé, les montants et les données de génération des tableaux de validation peuvent être de nouveau modifiés.

# V. Règles de calcul

### 1. Montant des cumuls exercices (Cumul Ex.)

Le montant des cumuls exercice est calculé en fonction du nombre de mois cumulé pour l'exercice et du montant NPEC APEC.

**Cumul Ex. =** (NPEC APEC X Cumul nb mois) / 12

### 2. Nombre de mois et montant pour l'exercice de Solde

Pour les exercices de solde le nombre de mois et le montant du solde sont calculés de la manière suivante :

Nbre mois exercice Solde = Nbre mois total APEC - Somme(Nbre mois précédent) Mt exercice Solde = Total NPEC APEC - Cumul Montant exercice N-1

### 3. PCA/PAR N et Exercice antérieur

Les calculs des PCA, PAR-FAE ou Exercice antérieur sont détaillés dans les différents sous chapitres ci-dessous. Dans les formules de calcul suivantes on considère que :

Cumul Facturé exercice = Factures/avoirs Gesti + Factures/avoirs hors Gesti

|            |       | -   | _      |          |  |
|------------|-------|-----|--------|----------|--|
| <i>a</i> ) | ΡΓΔ Ν | lon | valour | ahsolup  |  |
| uj         | ICAN  |     | vuicui | ubsoluej |  |

| SI | Cumul Fact/Av exercice N > Cumul Montant exercice N |
|----|-----------------------------------------------------|
|    |                                                     |

ALORS **PCA N** = Cumul Fact/Av exercice N – Cumul Montant exercice N

SINON PCA N = 0

#### b) PAR-FAE N (en valeur absolue)

| SI    | Cumul Fact/Av exercice N < Cumul Montant exercice N                    |
|-------|------------------------------------------------------------------------|
| ALORS | <b>PAR-FAE N =</b> Cumul Montant exercice N – Cumul Fact/Av exercice N |
| SINON | <b>PAR-FAE N = 0</b>                                                   |

#### c) Exercice antérieur

Exercice antérieur = Mt Fact/Av exercice N + PCA N-1 - PAR/FAE N-1 + PAR N - PCA N - Mt exercice N